# eMail Verschlüsselung und TLS/SSL für Einsteiger

1. S/MIME-Verschlüsselung & Alternativen 2. TLS/SSL-Jump-Start

# Agenda

- Warum?
- Grundlagen der Verschlüsselung
- eMail-Verschlüsselung im Allgemeinen
- eMail-Verschlüsselung mit LN-Bordmitteln
- Alternativen
- TLS/SSL in Kürze
- Selbsterstelltes SSL-Zertifikat
- Kauf und Installation eines SSL-Zertifikats
- Domino HTTPS-Konfiguration

# Warum Verschlüsselung?

- Unsere Privatsphäre schwindet
- Das Bewusstsein f
  ür Geheimhaltung von Unternehmensdaten nimmt ab
- Die Gefährdung von vertraulichen Daten nimmt zu
- IT-Sicherheit wird immer komplexer und damit unbeherrschbarer

# Stand der politischen Diskussion

 CCC fordert Ausstieg aus unverschlüsselter Kommunikation, 22. 1. 2015

"Ganz im Gegensatz zu dem von militärischen und politischen Akteuren losgetretenen Kampf gegen Verschlüsselung und für mehr Überwachung setzt sich der Chaos Computer Club (CCC) für zukunftssichere Technologien ein und fordert daher ein Verbot unverschlüsselter Kommunikation."

### • Innenminister De Maizière, 21. 1. 2105 "Unter anderem müssen die deutschen Sicherheitsbehörden "befugt und in der Lage sein, verschlüsselte Kommunikation zu entschlüsseln"".

### Was passiert beim eMail-Senden?

- Analogie zum Fahrradkurier
- MIME-Spezifikation enthält keine Sicherungsfunktionen
- Daten können mitgelesen werden
- Daten können gefälscht werden
- Ein falscher Absender kann vorgetäuscht werden

# Was hätten wir gern?

- Vertraulichkeit: nur der gewünschte Empfänger darf den Inhalt lesen
- Authentizität: Sicherstellen der Identität von Sender und Empfänger
- Integrität: keine Verfälschung von Inhalten

## Verschlüsselung

- Verschlüsselung nennt man den Vorgang, bei dem ein klar lesbarer Text (oder Bilder, Audio, Video) mit Hilfe eines
   Verschlüsselungsverfahrens in eine "unleserliche", das heißt nicht einfach interpretierbare Zeichenfolge umgewandelt wird.
- Parameter der Verschlüsselung sind:
  - ein oder auch mehrere Schlüssel
  - der verwendete Algorithmus

## Wie arbeitet Verschlüsselung?

- Mathematisches Verfahren, um die Quelldaten mittels einer Schlüssel-Zeichenkette in ohne Schlüssel unlesbare Zieldaten zu verwandeln
- Rücktransfer ist nur mit dem passenden Schlüssel möglich
- Es gibt Verfahren, die nach dem heutigen Stand der Technik absolut sicher sind

# Symmetrische Verschlüsselung

- Verwendung eines einzelnen Schlüssels
- Vorteile:
  - Einfach
  - Verwendung für gemeinsam genutzte Dateien
- Nachteile:
  - Austausch muss organisiert werden
  - Schlüssel darf nicht in unbefugte Hände gelangen
  - Anzahl der Schlüssel bezogen auf die Anzahl der Teilnehmer wächst quadratisch

## Asymmetrische Verschlüsselung

- Verwendung von Schlüsselpaaren (öffentlicher und privater Schlüssel)
- Vorteile:
  - Jeder hat nur ein Schlüsselpaar
  - Hohe Sicherheit
  - Kein Schlüsselverteilungsproblem
  - Möglichkeit der Authentifikation durch elektronische Unterschriften (digitale Signaturen)
- Nachteile:
  - komplex
  - Rechenaufwändig (kann auch ein Vorteil sein!)

## **Digitale** Zertifikate

 Ein digitales Zertifikat ist ein digitaler Datensatz, der bestimmte Eigenschaften von Personen oder Objekten bestätigt und dessen Authentizität und Integrität durch kryptografische Verfahren geprüft werden kann. Das digitale Zertifikat enthält insbesondere die zu seiner Prüfung erforderlichen Daten.

Quelle: Wikipedia

# Zusammenhang zwischen Schlüssel und digitalem Zertifikat

- Jedes digitale Zertifikat ist mit einem öffentlichen Schlüssel verknüpft, dem ein privater Schlüssel zugeordnet ist. Diesen privaten Schlüssel besitzt nur der Zertifikatsinhaber.
- Das Zertifikat, das den öffentlichen Schlüssel enthält, kann hingegen in einem Verzeichnis publiziert und so jedem zugänglich gemacht werden, der mit dem Inhaber eines Zertifikats sicher kommunizieren möchte.

## Public-Key-Infrastruktur

 Mit Public-Key-Infrastruktur (PKI) bezeichnet man in der Kryptologie ein System, das digitale Zertifikate ausstellen, verteilen und prüfen kann.

## Wie prüfe ich die Validität eines Zertifikats?

 Der Browser oder das eMail-Programm machen das f
ür mich <sup>©</sup>

| Allgemein Details Zertifizierungspfad                                                   |                     |    |
|-----------------------------------------------------------------------------------------|---------------------|----|
| Zertifizierungspfad<br>TC TrustCenter Universal CA I<br>TC TrustCenter Class 1 L1 CA IX |                     |    |
|                                                                                         |                     |    |
|                                                                                         |                     |    |
|                                                                                         | Zertifikat anzeigen |    |
| Zertifizierungsstatus:                                                                  |                     |    |
| Dieses Zertifikat ist gültig.                                                           |                     | Se |

### Verschlüsselung in Notes Domino

- Verschlüsselung ist integraler Bestandteil des Notes/Domino-Sicherheitskonzepts
- PKI-Infrastruktur
  - Interne Notes-Mails können out-of-the-box signiert und verschlüsselt werden
- Verschlüsselung der Kommunikation zwischen Client und Server
- DBs können auf dem Laptop verschlüsselt werden
- ...und vieles mehr

# S/MIME-Verschlüsselung in Notes mit Bordmitteln

- Was brauche ich?
- Was braucht die Gegenseite?
- Wie richte ich meinen Notes-Client ein?
- Signierte und verschlüsselte Mails austauschen
  - Signierte Mail empfangen
  - Signierte Mail senden
  - Verschlüsselte Mail empfangen
  - Verschlüsselte Mail senden
- Troubleshooting

# Was brauche ich?

- Mein Schlüsselpaar (privater und öffentlicher Schlüssel)
- Den öffentlichen Schlüssel des Empfängers
- Die richtigen Einstellungen am Notes-Client

## eMail-Verschlüsselung mit Bordmitteln

- Was brauche ich?
- Was braucht die Gegenseite?
- Wie richte ich meinen Notes-Client ein?
- Signierte und verschlüsselte Mails austauschen
  - Signierte Mail empfangen
  - Signierte Mail senden
  - Verschlüsselte Mail empfangen
  - Verschlüsselte Mail senden
- Troubleshooting

# Was braucht die Gegenseite?

- Ihr/sein Schlüsselpaar (privater und öffentlicher Schlüssel)
- meinen öffentlichen Schlüssel (Schlüssel des Empfängers)
- Die richtigen Einstellungen in seinem Mail-Client

EntwicklerCamp 2015 - Jürgen Kunert - ITEE

Seite 19

## eMail-Verschlüsselung mit Bordmitteln

- Was brauche ich?
- Was braucht die Gegenseite?
- Wie richte ich meinen Notes-Client ein?
- Signierte und verschlüsselte Mails austauschen
  - Signierte Mail empfangen
  - Signierte Mail senden
  - Verschlüsselte Mail empfangen
  - Verschlüsselte Mail senden
- Troubleshooting

# Wie richte ich meinen Notes-Client ein?

- Arbeitsumgebung einstellen
- Personendokument konfigurieren
- Zertifikat mit privatem Schlüssel in Notes-ID importieren
- Öffentliche Schlüssel der Mail-Empfänger in Adressbuch einfügen

 Um SHA-2-Zertifikate zu unterstützen, werden die "FIPS 140-2"-Algorithmen benötigt! (Admin-9-Hilfe)

## Arbeitsumgebung einstellen

Diese Einstellung sorgt dafür, dass der Client die MIME-Konvertierung vornimmt. Das ist nötig, weil nur der Client den Schlüssel hat.

Arbeitsumgebung: ITEE Office (Network)

Entwic

| Allgemein | Server | Ports | Mail | Internet-Browser | Replizierung | Erweitert | Administration |  |
|-----------|--------|-------|------|------------------|--------------|-----------|----------------|--|
|-----------|--------|-------|------|------------------|--------------|-----------|----------------|--|

| Speicherort der<br>Maildatei:Lokal I I Lokal I I Lokal I I Lokal I I I I I I I I I I I I I I I I I I I                                                                                                    | Mail                                                                                      |                                             |        |
|----------------------------------------------------------------------------------------------------|-------------------------------------------------------------------------------------------|---------------------------------------------|--------|
| Maildatei:「maillykunert」Domino-Maildomäne:「ITEE」Domino-Maildomäne für<br>Notes-Adressen, wenn<br>direkte Verbindung zum<br>Internet besteht:「ITEE」Schnelladressierung:Erst lokal dann Server」Schnelladressierung:Erst lokal dann Server」Schnelladressierung:Bei jedem Zeichen」Bei jedem Zeichen」Stopp nach der ersten Übereinstimmung」Mailadressierung:Nur lokal IMailadressierung:Uber Domino-Server」Sormat für Nachrichten<br>übertragen, wenn:IMIME-FormationAusgehende Mail<br>übertragen, wenn:Imiter warten                                                                                                    | Speicherort der<br>Maildatei:                                                             | CLokal                                      |        |
| Domino-Maildomäne: ITEE _   Internetdomäne für<br>Notes-Adressen, wenn<br>direkte Verbindung zum<br>Internet besteht: IEst lokal dann Server _   Schnelladressierung: Erst lokal dann Server _   Schnelladressierung: Bei jedem Zeichen _   Schnelladressierung: Bei jedem Zeichen _   Schnelladressierung: Stopp nach der ersten Übereinstimmung _   Mailadressierung: Nur lokal _   Ausgehende Mail Ober Domino-Server _   Format für Nachrichten<br>                                                                                                    | Maildatei:                                                                                | <sup>r</sup> mail\jkunert_                  |        |
| Internetdomäne für<br>Notes-Adressen, wenn<br>direkte Verbindung zum<br>                                                                                                    | Domino-Maildomäne:                                                                        | <sup>C</sup> ITEE                           |        |
| Schnelladressierung:Erst lokal dann Server •Schnelladressierung<br>aktivieren:Bei jedem Zeichen •Empfänger<br>nachschlagen:Stopp nach der ersten Übereinstimmung •Mailadressierung:Nur lokal •Ausgehende Mail<br>senden:Über Domino-Server •Format für Nachrichten<br>an Internetadressen:IMIME-Format •Ausgehende Mail<br>übertragen, wenn:Nachrichten warten                                                                                                    | Internetdomäne für<br>Notes-Adressen, wenn<br>direkte Verbindung zum<br>Internet besteht: |                                             |        |
| Schnelladressierung       Bei jedem Zeichen ] •         Ausgehende Mail       Stopp nach der ersten Übereinstimmung ] •         Mailadressierung:       Nur lokal ] •         Ausgehende Mail       Über Domino-Server ] •         Format für Nachrichten an Internetadressen:       MIME-Format ] •         Ausgehende Mail       Image: Image: Ima | Schnelladressierung:                                                                      | 🖥 Erst lokal dann Server 🛛 💌                |        |
| Empfänger<br>nachschlagen:Stopp nach der ersten ÜbereinstimmungMailadressierung:Nur lokalAusgehende Mail<br>senden:Über Domino-ServerFormat für Nachrichten<br>an Internetadressen:MIME-FormatAusgehende Mail<br>übertragen, wenn:Inachrichten warten                                                                                                    | Schnelladressierung<br>aktivieren:                                                        | <sup>r</sup> Bei jedem Zeichen 🛛 💌          |        |
| Mailadressierung:       Nur lokal •         Ausgehende Mail<br>senden:       Über Domino-Server •         Format für Nachrichten<br>an Internetadressen:       MIME-Format •         Ausgehende Mail<br>übertragen, wenn:       • Nachrichten warten                                                                                                    | Empfänger<br>nachschlagen:                                                                | 🖥 Stopp nach der ersten Übereinstimmung 🛛 💌 |        |
| Ausgehende Mail<br>senden:Über Domino-Server ]Format für Nachrichten<br>an Internetadressen:MIME-Format ]Ausgehende Mail<br>übertragen, wenn:Inachrichten warten                                                                                                    | Mailadressierung:                                                                         | 🖥 Nur lokal 🛛 💌                             |        |
| Format für Nachrichten       Image: Milde-Formation         an Internetadressen:         Ausgehende Mail         übertragen, wenn:                                                                                                    | Ausgehende Mail<br>senden:                                                                | <sup>╔</sup> Über Domino-Server 』 ▼         |        |
| Ausgehende Mail<br>übertragen, wenn:                                                                                                    | Format für Nachrichten<br>an Internetadressen:                                            | <sup>™</sup> MIME-Format <sub>a</sub> ▼     |        |
|                                                                                                    | Ausgehende Mail<br>übertragen, wenn:                                                      | ິ _ Nachrichten warten                      | $\leq$ |

## **Problem!** Herausforderung

- Wenn die MIME-Einstellung in der Arbeitsumgebung falsch ist, wird gar nicht signiert/verschlüsselt, ohne Fehlermeldung!
- Achtung: Policies!

### Personendokument konfigurieren

### Im Personendokument des Domino Directory:

#### Person: Dirk Nowitzki/ITEE/De DirkNowitzki@itee.de

Allgemein Büro/Privat Andere Verschiedenes Zertifikate Roaming Administration

| Allgemein     |                                                                       |
|---------------|-----------------------------------------------------------------------|
| Vorname:      | <sup>r</sup> Dirk_                                                    |
| 2. Vorname:   | Г<br>J                                                                |
| Nachname:     | <sup>⊯</sup> Nowitzki ⊒                                               |
| Benutzername: | <sup>©</sup> Dirk Nowitzki/ITEE/De<br>Dirk Nowitzki<br>dirk@ite2.de ⊫ |

Alternative Namen:

| Kurzname/BenutzerID: | 🖥 DNowitzki 🗉 |
|----------------------|---------------|
| Anrede:              | ſ             |
| Generationskennung:  | ſ. •          |

#### Mail

dem Speichern in Maildatei verschlüsseln:

| Mailsystem:                                | <sup>r</sup> Notes <b>」</b> ▼                   |
|--------------------------------------------|-------------------------------------------------|
| Domäne:                                    | 『ITEE 』                                         |
| Mail-Server:                               | 『ITEENS03/ITEE/De』                              |
| Maildatei:                                 | <sup>©</sup> mail\dnowitzk_                     |
| Weiterleitungsadresse:                     | Г<br>                                           |
| Internetadresse:                           | <sup>ℤ</sup> DirkNowitzki@itee.de <u>』</u>      |
| Bevorzugtes Format für<br>eingehende Mail: | <sup>₡</sup> Format des Absenders beibehalten _ |
| Eingehende<br>unverschlüsselte Mail vor    | r                                               |

r Jaur 🗸

Guten Tag Juergen Kunert,

Sie haben eine TC Internet ID mit den folgenden Daten beantragt:

Name:.....Juergen Kunert Land:..... Deutschland

Wir bestätigen Ihren Antrag mit der Antragsnummer 404159485.

Ausstellung des Zertifikates

Damit wir Ihr Zertifikat ausstellen können, müssen Sie zunächst auf der Antragsstatusseite ein Schlüsselpaar erzeugen.

Das erforderliche Passwort für den Zugang zu der Antragsstatusseite erhalten Sie gesondert per E-Mail oder SMS (entsprechend der Auswahl bei der Antragsstellung).

#### Antragsstatusseite:

https://www.trustcenter.de/RetailStore/cid/Login.action?loginName=fOKFsgGHUWgQDS Nach der Schlüsselerzeugung erfolgen unmittelbar die Ausstellung Ihres Zertifikates sowie die Installation des Zertifikates in Ihrem Browser.

HINWEIS: Wir empfehlen Ihnen, sich eine Sicherheitskopie Ihres privaten Schlüssels und des Zertifikates zu erstellen. Sollte zu einem späteren Zeitpunkt, z.B. nach Verlust des privaten Schlüssels, ein Ersatzzertifikat benötigt werden und keine Sicherheitskopie vorliegen, muss ein neues Zertifikat zu dem dann aktuell gültigen Preis beantragt werden.

#### Sperrung Ihres Zertifikats

Zum Sperren Ihres Zertifikates rufen Sie bitte folgende URL auf: http://www.trustcenter.de/sperren

Sollten Sie auf Ihr Zertifikat keinen Zugriff mehr haben, können Sie die Sperrung auch telefonisch unter +49 40 / 80 80 26-113 veranlassen. Bei Nennung Ihres –bei der Antragsstellung von Ihnen angegebenen –Notfallpasswortes wird die sofortige Sperrung Ihres Zertifikats veranlasst.

#### Support

Bei technischen Fragen wenden Sie sich bitte an den Support: https://www.verisign.de/support/contact-support/index.html

Vielen Dank, dass Sie sich für TC TrustCenter entschieden haben.

🔰 trustcenter.de | https://www.trustcenter.de/RetailStore/cid/SelfService!reload.action?refId=ca157671f4cb3b656e2d534959e52a0437b31084

🏠 マ C 🚼 - tc tru:

|    | TRUSTCENTER          |
|----|----------------------|
| 14 | Now part of Symantec |

Zertifika TC Inter Antr

| Now part of Symantec                                                                                      |                                                                       |                                                    |                                                                                                  |                                                                                       |                                                                               |                                                 |                                             |                   |            |            | Unser Supj                            |
|----------------------------------------------------------------------------------------------------|-----------------------------------------------------------------------|----------------------------------------------------|--------------------------------------------------------------------------------------------------|---------------------------------------------------------------------------------------|-------------------------------------------------------------------------------|-------------------------------------------------|---------------------------------------------|-------------------|------------|------------|---------------------------------------|
| <b>rtifikatsantrag</b><br>Einternet ID                                                                    |                                                                       |                                                    |                                                                                                  |                                                                                       |                                                                               |                                                 |                                             |                   |            |            |                                       |
| Antragsstatus                                                                                             |                                                                       |                                                    |                                                                                                  |                                                                                       | Einstellunger                                                                 | n                                               |                                             |                   |            |            | ×                                     |
| Übersicht                                                                                                 |                                                                       |                                                    |                                                                                                  |                                                                                       |                                                                               | ۵.<br>چ                                         |                                             | 00                |            | $\bigcirc$ | i i i i i i i i i i i i i i i i i i i |
| Antragsnummer:<br>Referenznummer:<br>Produkt:<br>Gültigkeit:<br>Bearbeitungsstatus des Zertifikatantrags: | 4041<br>ca15767114cb3b656e2d534959e52a0437t<br>TC Inte<br>1 Jahr<br>Q | 159485<br>b31084<br>ernetID<br>-0,00€<br>Zertifika | at-Manager                                                                                       |                                                                                       | Allgemein Net                                                                 | Tabs Inhai                                      | t Anwendungen<br>Verschlüsselung            |                   | Sicherheit | Sync       | Erweitert                             |
|                                                                                                    |                                                                       | Ihre Zertifik                                      | kate Personen Serv                                                                               | er Zertifizierun                                                                      | gsstellen Andere                                                              | 1                                               |                                             |                   |            |            |                                       |
| Ihr Zertifikat                                                                                            |                                                                       | Sie haber<br>Zertifika                             | n Zertifikate dieser Or<br>atsname                                                               | ganisationen, d<br>Kryptograf                                                         | lie Sie identifizierer<br>phie-Modul                                          | n:<br>Serier                                    | nummer                                      | Läuft ab ar       | n          | Ę          |                                       |
| Ihr Zerlifikat kann installiert werden.                                                                   |                                                                       | 🖃 TC Tru<br>Ju                                     | ustCenter GmbH<br>Iergen Kunert                                                                  | Software-Si                                                                           | cherheitsmodul                                                                | 00:D6:                                          | 50:00:01:00:02:1E:0                         | DE 25.04.2013     |            |            |                                       |
|                                                                                                    | Zertifikat in:                                                        |                                                    | Wählen Sie<br>Das Zertifika<br>erstellen. Sie<br>Zertifikats-B:<br>Zertifikats-B:<br>Wichtig: We | ein Zertifika<br>ts-Backup-Passi<br>müssen dieses<br>ackup-Passwort<br>ackup-Passwort | Ats-Backup-Pas<br>wort, das Sie hier<br>Passwort festlege<br>:<br>(nochmals): | sswort<br>festlegen, schüt:<br>en, um mit dem B | zt die Backup-Datei,<br>ackup fortzufahren. | die Sie im Momeni |            |            |                                       |
|                                                                                                    |                                                                       |                                                    | Passwort-Qu                                                                                      | ilen. Bitte schre                                                                     | iben Sie es an ein                                                            | em sicheren Plat:                               | nieder.                                     | Abbrech           | en         |            |                                       |

Ansehen...

Sichern...

Alle sichern...

Löschen...

Importieren...

Seite 26

OK

- Nach Anmeldung auf Webseite wird das Zertifikat in den Zertifikatsspeicher des Betriebssystems/Browsers gespeichert
- Zugriff über Internet Explorer/Internetoptionen
- von dort exportieren
- Ggf. Häkchen bei "privaten Schlüssel exportieren" setzen

EntwicklerCamp 2015 - Jürgen Kunert - ITEE

| nternetoptione                                                                                                    | n                                        |                                            |                               |      | ?         |  |  |  |
|----------------------------------------------------------------------------------------------------|------------------------------------------|--------------------------------------------|-------------------------------|------|-----------|--|--|--|
| Verbindung                                                                                                    | en                                       | Pro                                        | gramme                        |      | Erweitert |  |  |  |
| Allgemein                                                                                                    | Sich                                     | erheit                                     | Datensc                       | hutz | Inhalte   |  |  |  |
| Inhaltsratgeber<br>Filter helfen Ihnen bei der Kontrolle der Internetinhalte, die auf<br>diesem Computer angezeigt werden können. |                                          |                                            |                               |      |           |  |  |  |
| Zertifikate<br>Zertifikate werden für verschlüsselte Verbindungen und zur<br>Identifizierung verwendet.                           |                                          |                                            |                               |      |           |  |  |  |
| SSL-Status löschen Zertifikate Herausgeber                                                                                        |                                          |                                            |                               |      |           |  |  |  |
| Auto<br>vorhi<br>und s                                                                                                    | Vervollstär<br>erige Einga<br>schlägt Üb | ndigen speid<br>aben auf We<br>ereinstimmu | hert<br>ebseiten<br>ngen vor. | Eins | tellungen |  |  |  |

27

 von dort exportieren in eine .p12-, .p7b oder .cer-Datei

| 🕮 Zertifikate                           |                                   |                 |            |                       |                  |        |  |  |  |  |  |
|-----------------------------------------|-----------------------------------|-----------------|------------|-----------------------|------------------|--------|--|--|--|--|--|
| Datei Aktion Ansicht ?                  |                                   |                 |            |                       |                  |        |  |  |  |  |  |
|                                         |                                   |                 |            |                       |                  |        |  |  |  |  |  |
| 🗐 Zertifikate - Aktueller Benutzer      | Ausgestellt für 🔥                 | Ausgestellt von | Gültig bis | Beabsichtigte Zwecke  | Angezeigter Name | Statu: |  |  |  |  |  |
| M:\ITEE\JUERGENKUNERT_TC_!              | 🔛 Juergen Kunert                  | TC TrustCenter  | 25.04.2013 | Clientauthentifizieru | <keine></keine>  | R      |  |  |  |  |  |
|                                         | 🔤 Juergen Kunert                  | TC TrustCenter  | 25.04.2013 | Clientauthentifizieru | <keine></keine>  | R      |  |  |  |  |  |
|                                         | 🖼 TC TrustCenter Class 1 L1 CA IX | TC TrustCenter  | 31.12.2025 | <alle></alle>         | <keine></keine>  | R      |  |  |  |  |  |
|                                         | 🔤 TC TrustCenter Class 1 L1 CA IX | TC TrustCenter  | 31.12.2025 | <alle></alle>         | <keine></keine>  | R      |  |  |  |  |  |
|                                         | 🖼 TC TrustCenter Universal CA I   | TC TrustCenter  | 31.12.2025 | <alle></alle>         | <keine></keine>  | R      |  |  |  |  |  |
|                                         | 🕮 TC TrustCenter Universal CA I   | TC TrustCenter  | 31.12.2025 | <alle></alle>         | <keine></keine>  | R      |  |  |  |  |  |
|                                         |                                   |                 |            |                       |                  |        |  |  |  |  |  |
| < · · · · · · · · · · · · · · · · · · · | <                                 |                 |            |                       |                  | >      |  |  |  |  |  |
| Der Speicher "M:\ITEE\JUERGENKUNERT_    | TC_SMIME.P7S" 6 Zertifikate.      |                 |            |                       |                  |        |  |  |  |  |  |

Seite 28

- Alternativen:
- <u>https://www.instantssl.com/ssl-certificate-</u> products/free-email-certificate.html
- oder selber machen mit openssl: <u>https://gist.github.com/richieforeman/3166</u> 387

EntwicklerCamp 2015 - Jürgen Kunert - ITEE

Seite 29

- Datei\Sicherheit\Benutzersicherheit
- Ihre Identität\Ihre Zertifikate

#### Benutzersicherheit

|                 |                      | Zertifikate in    | Ihrer ID-Datei                                                                                        |                                      |                                                           |                                    |                                                       |  |  |  |  |  |
|-----------------|----------------------|-------------------|----------------------------------------------------------------------------------------------------|--------------------------------------|-----------------------------------------------------------|------------------------------------|-------------------------------------------------------|--|--|--|--|--|
| <del>6</del> 77 | Sicherheit allgemein | Ihre Zertifikate  | hre Zertifikate identifizieren Sie sicher gegenüber Notes und anderen Programmen. Ihre ID kann sowohl |                                      |                                                           |                                    |                                                       |  |  |  |  |  |
| 🧟 E             | Ihre Identität       | Zertifikate zur : | Zertifikate zur sicheren Kommunikation in Notes als auch Zertifikate für das Internet enthalten.      |                                      |                                                           |                                    |                                                       |  |  |  |  |  |
|                 | Ihre Namen           |                   |                                                                                                    |                                      |                                                           |                                    |                                                       |  |  |  |  |  |
|                 | Ihre Zertifikate     | Alle Zertifikate  |                                                                                                    | Umfasst Ihre In<br>Zertifizierungsst | ternet- und Notes-Zertifik<br>ellen, die Ihre Zertifikate | ate und 2<br>ausgeste              | Zertifikate für die<br>ellt haben.                    |  |  |  |  |  |
|                 | Ihre Smartcard       |                   |                                                                                                    | _                                    |                                                           |                                    |                                                       |  |  |  |  |  |
| 🕭 E             | Identität anderer    | Typ Ausgeste      | ellt auf 🗘                                                                                            | Ausgest                              | ellt von 🌣                                                |                                    | Zertifikate abrufen 🕶                                 |  |  |  |  |  |
| 🧏 E             | Tätigkeiten anderer  | 🙀 Juergen         | Kunert/ITEE/De                                                                                        | /ITEE/D                              | e                                                         | ^                                  | Notes-Zertifikate importieren (in ID aufnehmen)       |  |  |  |  |  |
|                 |                      | 🖳 🕅 Juergen       | Kunert/ITEE/De                                                                                        | /ITEE/D                              | /ITEE/De                                                  |                                    | Neues nicht hierarchisches Notes-Zertifikat anfordern |  |  |  |  |  |
| 📚 🗄             | Notes-Daten          | 🛛 🖳 /ITEE/D       | e                                                                                                    | /ITEE/D                              | e                                                         |                                    | Internetzertifikate importieren                       |  |  |  |  |  |
| 2               | Mail                 | 💽 TC Trust        | Center Class 1 L1                                                                                     | CAIX TC Trus                         | Center Universal CA I                                     | Neues Internetzertifikat anfordern |                                                       |  |  |  |  |  |
|                 |                      | 🚺 🚺 TC Trust      | Center Universal C                                                                                    | AI TC Trust                          | Center Universal CA I                                     | ~                                  | Internetzertifikat von einer Smartcard importieren    |  |  |  |  |  |
|                 |                      | Ausgewähltes      | Element                                                                                               |                                      |                                                           |                                    |                                                       |  |  |  |  |  |
|                 |                      | Ausgestellt auf   | Juergen Kunert/I                                                                                      | ITEE/De                              |                                                           |                                    |                                                       |  |  |  |  |  |
|                 |                      | Ausgestellt von   | /ITEE/De                                                                                              |                                      |                                                           |                                    |                                                       |  |  |  |  |  |
|                 |                      | Aktiviert         | 04.08.2010                                                                                            | Тур                                  | Notes - Internationale V                                  | selung                             |                                                       |  |  |  |  |  |
|                 |                      | Ablaufdatum       | 05.02.2013                                                                                            | Schlüsselbezeichner                  | 17N9F QWXQ6 JDEU?                                         | 61WX2 F84D7                        |                                                       |  |  |  |  |  |
|                 |                      | Erweiter          | te Details                                                                                            |                                      |                                                           |                                    |                                                       |  |  |  |  |  |

| Zertifikate abrufen ▼                                                                                                    | Datei mit den l                                                                    | nternetzertifika        | ıten angeben                                                                                                    |          |       | ? 🗙                          |
|----------------------------------------------------------------------------------------------------|------------------------------------------------------------------------------------|-------------------------|----------------------------------------------------------------------------------------------------|----------|-------|------------------------------|
| Notes-Zertifikate importieren (in ID aufnehmen)<br>Neues nicht hierarchisches Notes-Zertifikat anfordern                                                                                                    | Suchen in:                                                                         | 20120427                | ~                                                                                                    | G 🕫      | • 🖽 🥙 |                              |
| Internetzertifikate importieren<br>Internetzertifikat von einer Smartcard importieren<br>Thermetzertifikat von einer Smartcard importieren<br>Thermetzertifikat von einer Smartcard importieren<br>Thermetzertifikat von einer Smartcard importieren | Zuletzt   Verwendete D   Desktop     Eigene Dateien   Arbeitsplatz   Netzwerkumgeb | Dateiname:<br>Dateityp: | PKCS12-Dateien (*.p12, *.pfx)<br>PKCS12-Dateien (*.p12, *.pfx)<br>PKCS7-Dateien (*.p7b, *.p7c)<br>Binäre und Base64-Dateien (*.cer<br>Alle Dateien | , *.der) |       | Öffnen<br>Abbrechen<br>Hilfe |

| Importdateiformat auswählen                              | ? ×              | Kennwort eingeben                                           |                                    | ? ×                    |  |  |
|----------------------------------------------------------|------------------|-------------------------------------------------------------|------------------------------------|------------------------|--|--|
| In welchem Format ist Ihr Zertifikat in der Datei gespei | chert?           | Geben Sie das Kennwo                                        | ort für die Datei ein, die d       | ie Internetzertifi     |  |  |
| O Binär X.509                                            |                  | Kennwort                                                    |                                    |                        |  |  |
| O Base 64 X.509                                          |                  |                                                             | ОК                                 | Abbrechen              |  |  |
| PKCS 12                                                  |                  |                                                             |                                    |                        |  |  |
| O PKCS 7                                                 | Internetz        | ertifikate importieren                                      |                                    | ? ×                    |  |  |
|                                                          | Möchten          | Sie folgende Zertifikate anne                               | hmen und in Ihre ID-Date           | i aufnehmen?           |  |  |
| Weiter Abbre                                             | che Alle Interne | etzertifikate 😽 😽                                           | ]                                  |                        |  |  |
|                                                          | Typ Aus          | Typ         Ausgestellt auf ♀         Ausgestellt von ♀     |                                    |                        |  |  |
|                                                          | 💽 ТС             | TrustCenter Class 1 L1 CA IX                                | TC TrustCenter Ur                  | niversal CA I          |  |  |
|                                                          | TC 💽             | TC TrustCenter Universal CA I TC TrustCenter Universal CA I |                                    |                        |  |  |
|                                                          | 🚺 🚺 Jue          | rgen Kunert                                                 | TC TrustCenter Cla                 | ass 1 L1 CA IX         |  |  |
|                                                          |                  |                                                             |                                    |                        |  |  |
| Ausgewähltes Element:                                    |                  |                                                             |                                    |                        |  |  |
|                                                          | Ausgestellt      | auf Juergen Kunert                                          | (E-Mail)                           | Juergen.Kunert@itee.de |  |  |
|                                                          |                  | von TC TrustCenter Class 1 L1 CA                            | IX (E-Mail)                        |                        |  |  |
|                                                          | Aktiviert        | 24.04.2012 Тур                                              | Internet - Mehrzweck               |                        |  |  |
|                                                          | Ablaufdatur      | m 25.04.2013 Digest                                         | B9E8 9254 3009 2687 AE             | 2E 34CF DA61 CC26      |  |  |
| ntwicklerCamp 2015 - Jürgen Kunert - I                   |                  | veiterte Details Zu diesem Ze                               | rtifikat gehört ein privater Schlu | issel.                 |  |  |
|                                                          |                  |                                                             | Alle an                            | nehmen Abbrechen       |  |  |

| <ul> <li>Sicherheit allgemein</li> <li></li></ul> | Ihre Zertifikate identifizieren Sie sicher geger<br>Zertifikate zur sicheren Kommunikation in No                                                                                                    | nüber Notes und anderen Programmen. Ihre ID kann sowohl<br>otes als auch Zertifikate für das Internet enthalten.                   |   |
|---------------------------------------------------|----------------------------------------------------------------------------------------------------|----------------------------------------------------------------------------------------------------|---|
| Ihre Namen<br>Ihre Zertifikate<br>Ihre Smartcard  | Alle Zertifikate Vm<br>Zer                                                                                                    | fasst Ihre Internet- und Notes-Zertifikate und Zertifikate für die<br>tifizierungsstellen, die Ihre Zertifikate ausgestellt haben. |   |
| 👧 🗉 Identität anderer                             | Typ Ausgestellt auf ≎                                                                                                    | Ausgestellt von ≎                                                                                                    | 1 |
| 😤 🗉 Tätigkeiten anderer                           | Juergen Kunert/ITEE/De                                                                                                    |                                                                                                    | 1 |
| 💝 🗉 Notes-Daten                                   | TC TrustCenter Class 1 L1 CA IX                                                                                                    | TC TrustCenter Universal CA I                                                                                                    | ] |
| 🖄 Mail                                            | TC TrustCenter Universal CA I<br>Juergen Kunert                                                                                                    | TC TrustCenter Universal CA I                                                                                                    |   |
|                                                   | Ausgewähltes Element         Ausgestellt auf       Juergen Kunert/ITEE/De         Ausgestellt von       /ITEE/De         Aktiviert       07.11.2012       Typ         Ablaufdatum       08.11.2014       Schlüsse         Erweiterte Details       Schlüsse | Notes - Internationale Verschlüsselung<br>Hbezeichner 17N9F QWXQ6 JDEU7 K81S5 61WX2 F84D7                                          |   |
|                                                   |                                                                                                    | OK Schließen                                                                                                    | - |

## Was habe ich davon?

- Ich kann signierte Mails verschicken
- Ich kann Mails lesen, die mit meinem Public Key verschlüsselt sind
- Geht auch in iNotes, wenn ID-Datei in Maildatei importiert ist
- Geht auch in Traveler (Android)/CompanionLink (iPhone), wenn ID-Datei in Maildatei importiert ist

## eMail-Verschlüsselung mit Bordmitteln

- Was brauche ich?
- Was braucht die Gegenseite?
- Wie richte ich meinen Notes-Client ein?
- Signierte und verschlüsselte Mails austauschen
  - Signierte Mail empfangen
  - Signierte Mail senden
  - Verschlüsselte Mail empfangen
  - Verschlüsselte Mail senden
- Troubleshooting

# **Betreff/Subject einer Mail**

- wird nicht verschlüsselt

   weder in interner eMail
   noch bei S/MIME
- "Anfrage nach Suchtberatung"

EntwicklerCamp 2015 - Jürgen Kunert - ITEE

Seite 36
### Wenn eine signierte Mail ankommt

### Was habe ich davon?

- Die eMail wurde von jemandem versendet, der Zugriff auf den privaten Schlüssel hatte
- Wenn die Signatur intakt ist, wurde die eMail nicht verändert
- So sieht das dann aus:

Dieses Dokument wurde nach dem Signieren geändert! Möglicherweise wurde eine absichtliche Manipulation vorgenommen.

### Wenn eine signierte Mail ankommt

- Gegenzertifikat im lokalen Adressbuch erstellen, nachdem man geprüft hat dass die Mail authentisch ist
- Künftig wird dann dieser Signatur vertraut

EntwicklerCamp 2015 - Jürgen Kur

| Gegenzertifikat auss                    | tellen ? 🗙                                    |
|-----------------------------------------|-----------------------------------------------|
| <u>Z</u> ertifizierer<br><u>S</u> erver | Anne Wiesmann/Notes-Werkstatt<br>Local        |
| S <u>u</u> bjekt                        | EMAIL=gschrod@web.de/CN=Gerald Peters/L=Ham 🔽 |
| Alternativer<br>Subjektname             |                                               |
| Fingerabdruck                           | 8DFD 29C3 A1F8 2973 E35F 8B44 6749 7CAF       |
| <u>A</u> blaufdatum                     | 31.07.2022 19:28:18                           |
|                                         | Gegenzertifizieren Abbrechen                  |

### Praxis: Schlüsselaustausch Empfänger Notes 1

- Ich habe eine signierte Mail bekommen
- Mail mit Signatur markieren

| ▶ •              | <b>B</b> • | Û                               | Mehr +                                                | Q                   | Q •                                                         |                      |  |
|------------------|------------|---------------------------------|-------------------------------------------------------|---------------------|-------------------------------------------------------------|----------------------|--|
|                  |            |                                 | Vorga<br>Abwe                                         | aben.<br>senh       | <br>eit                                                     |                      |  |
|                  |            |                                 | Коріе                                                 | ren ir              | n neue(                                                     | n) 🕨                 |  |
|                  |            |                                 | Abse                                                  | nder :              | zur Kor                                                     | taktliste hinzufügen |  |
|                  |            |                                 | Mail von Absender in den Ordner für unerwünschte Mail |                     |                                                             |                      |  |
| log4': ?         | berpr?     | 'ft]                            | Bespr                                                 | rechu               | ng plar                                                     | ien                  |  |
| udemirer's glass |            | Neue<br>Doku<br>Quick<br>Mailee | Nach<br>ment<br>Rule                                  | als 'Ab<br>erstelle | it Vorlage<br>gelaufen' markieren/Markierung aufheben<br>en |                      |  |
| 20308            | 001):1     | kurz                            | Maiire                                                | syein               |                                                             |                      |  |

### Praxis: Schlüsselaustausch Empfänger Notes 2 Absender hinzufügen

Häkchen setzen: Gegebenenfalls X.509-Zertifikate aufnehmen

EntwicklerCam

| Absender zur Kont | aktliste hinzufügen                                                      | ? ×       |
|-------------------|--------------------------------------------------------------------------|-----------|
| All               |                                                                          | ОК        |
| Aligemein         |                                                                          |           |
| Titel:            | ▲                                                                        | Abbrechen |
| Vorname:          | tephan                                                                   |           |
| 2. Vorname:       |                                                                          |           |
| Nachname: E       | rnst                                                                     |           |
| Namenszusatz:     | ✓                                                                        |           |
| Erweitert         |                                                                          |           |
| Mailsystem: 🔍     | Internet 💙                                                               |           |
| Routing-Domäne(   | n):                                                                      |           |
| E-Mail-Adresse:   | Stephan Ernst<br><stephan.ernst@trigonum.de></stephan.ernst@trigonum.de> |           |
| 🔽 Gegebenenfall   | s X.509-Zertifikate aufnehmen 🔹                                          |           |
| K                 |                                                                          |           |
|                   |                                                                          |           |
|                   |                                                                          |           |
|                   | •                                                                        |           |
|                   |                                                                          |           |

### Praxis: Schlüsselaustausch Empfänger Notes 3 Kontakt ansehen

<u>Kategorie:</u>

Kommentare Angaben zum Namen Zertifikate

#### Internetzertifikate:

Internetzertifikat: Aussteller des Internetzertifikats:

Vorhanden

1. CN=www.magical.de/O=magical Workflow GmbH/ST=Hamburg/C=DE

#### Notes-Zertifikate:

| Zertifizierter öffentlicher Schlüssel: |  |
|----------------------------------------|--|
| Schlüssel für einfachen Namen:         |  |

### Praxis: Schlüsselaustausch Empfänger Notes: Kontakt ansehen

- Email-Adresse darf nur im RFC821-Format dort stehen:
- Juergen.Kunert@itee.de
- Nicht im erweiterten RFC822:
- "Jürgen Kunert" <<u>Juergen.Kunert@itee.de</u>>
- RFC 821 definiert die Standardkonvention f
  ür die Namensgebung von Mailbox-Adressen, z. B. "user@domain", bekannt als RFC 821-Adressierung.
- Nachfolger: RFC 822 im Format "Phrase" <localpart@domainpart>
- Ein optionaler Anzeigename zeigt den Namen des Empfängers an, wie er in der Mail-Anwendung des Benutzers angezeigt wird, z. B. "Jürgen Kunert" <Juergen.Kunert@itee.de>.

# Manuell Zertifikat zu einer Adresse hinzufügen

 Wenn Konvertierung falsch eingestellt war, sieht man einen Anhang:

Signierte Mail

gerald - smime.p7s

- Anhang abhängen
- Dann Personendokument öffnen, hinzufügen:

|   | Aktionen                                                                                      | Werkzeuge      | Fenster | Hilfe                           |
|---|-----------------------------------------------------------------------------------------------|----------------|---------|---------------------------------|
|   | Weiterl                                                                                       | leiten         |         | 🗶 📑 Christian Wetien - Kontak   |
|   | In Ordr                                                                                       | her verschiebe | en      |                                 |
|   | Aus Or                                                                                        | dner entferne  | n       |                                 |
|   | Bearbe                                                                                        | iten           |         |                                 |
|   | vCard                                                                                         | weiterleiten   |         |                                 |
| 1 | Bespre                                                                                        | chung planen   |         |                                 |
|   | Nachrio                                                                                       | ht senden:     |         |                                 |
|   | Chatte                                                                                        | n              |         |                                 |
| q | In Papi                                                                                       | erkorb versch  | ieben   |                                 |
|   | Zertifik                                                                                      | ate            | ۱.      | Gegenzertifikat erstellen       |
|   | Vorsch                                                                                        | au im Wab-Bro  | weer b  | Notes-Zertifikate überprüfen    |
| l | vorsch                                                                                        | au iin web-bru | Jwser 🕨 | Internetzertifikate überprüfen  |
| e | erald Peters" <gschrod@web.d< td=""><td>Internetzertifikate importieren</td></gschrod@web.d<> |                |         | Internetzertifikate importieren |
|   |                                                                                               |                |         | Internetzertifikate exportieren |

### eMail-Verschlüsselung mit Bordmitteln

- Was brauche ich?
- Was braucht die Gegenseite?
- Wie richte ich meinen Notes-Client ein?
- Signierte und verschlüsselte Mails austauschen
  - Signierte Mail empfangen
  - Signierte Mail senden
  - Verschlüsselte Mail empfangen
  - Verschlüsselte Mail senden
- Troubleshooting

| S | ian | iert | e M | lail | ser | nden |
|---|-----|------|-----|------|-----|------|
|   |     |      |     |      |     |      |

| nden Sen | den und ableg | gen Als Entwurf speichern Zustelloptionen 🕨 🔻 🔗 🐻 Anzeigen       |
|----------|---------------|------------------------------------------------------------------|
|          | I             | 🗌 Hohe Dringlichkeit 🔲 Empfangsbestätigung 🔽 Signieren 🔲 Verschl |
|          | <u>An</u> :   | Dirk.Nowitzki@itee.de                                            |
|          | Kopie:        |                                                                  |
| 1000     | Blindkopie:   |                                                                  |
|          | Betreff:      | Einladung zum Basketball-Turnier                                 |
|          | Diese Nachric | ht wird mit einer digitalen Signatur gesendet.                   |
|          |               |                                                                  |

Lieber Dirk,

Falsch geschriebenes Wort suchen... Nachricht wird signiert... Mail wurde zur Zustellung abgegeben. (1 Person/Gruppe).

### Probleme

 Wenn kein privater Schlüssel des Absenders da ist:

OK

#### **IBM Lotus Notes**

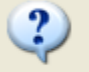

Sie haben angefordert, diese Internetnachricht zu signieren, aber Ihre aktuelle ID enthält bzw. verweist auf kein Internetzertifikat. Wenn die Nachricht trotzdem gesendet werden soll, wählen Sie 'OK', andernfalls 'Abbrechen'.

Abbrechen

 Wenn die MIME-Einstellung in der Arbeitsumgebung falsch ist, wird gar nicht signiert/verschlüsselt, ohne Fehlermeldung!

### eMail-Verschlüsselung mit Bordmitteln

- Was brauche ich?
- Was braucht die Gegenseite?
- Wie richte ich meinen Notes-Client ein?
- Signierte und verschlüsselte Mails austauschen
  - Signierte Mail empfangen
  - Signierte Mail senden
  - Verschlüsselte Mail empfangen
  - Verschlüsselte Mail senden
- Troubleshooting

# Empfangen einer verschlüsselten Mail

Überprüfung auf neuen Maileingang... Sie haben neue Mail auf 'ITEENS01/ITEE/De' erhalten Dokument wird entschlüsselt...

### eMail-Verschlüsselung mit Bordmitteln

- Was brauche ich?
- Was braucht die Gegenseite?
- Wie richte ich meinen Notes-Client ein?
- Signierte und verschlüsselte Mails austauschen
  - Signierte Mail empfangen
  - Signierte Mail senden
  - Verschlüsselte Mail empfangen
  - Verschlüsselte Mail senden
- Troubleshooting

### Senden einer verschlüsselten Mail

| Senden | Senden und able                               | gen Als Entwurf speichern Zustelloptionen 🕨 🔻 🖉 🐻 Anzeigen 🕶 Mehr 🕶 🧖                        |
|--------|-----------------------------------------------|----------------------------------------------------------------------------------------------|
|        |                                               | 🗆 Hohe Dringlichkeit 🗖 Empfangsbestätigung 🗖 Signieren 🔽 Verschlüsseln 🗖                     |
|        | <u>An</u> :                                   | Dirk.Nowitzki@itee.de,                                                                       |
|        | Kopie:                                        |                                                                                              |
|        | Blindkopie:                                   |                                                                                              |
|        | Betreff:                                      | Einladung zum Frühsport                                                                      |
|        | Diese Nachrid                                 | sht wird verschlüsselt gesendet.                                                             |
| Lieber | Dirk,<br>Falsch ges<br>Mail wurde<br>Dokument | thriebenes Wort suchen<br>zur Zustellung abgegeben. (1 Person/Gruppe).<br>wird verschlüsselt |
|        | Verschlüss                                    | Falsch: "mit ihrem privaten Schlüssel<br>Falsch: "mit ihrem privaten Schlüssel"              |
| vvenn  | es nicht (                                    | jekiappi nai, ienit die ietzte Zelle!                                                        |

### eMail-Verschlüsselung mit Bordmitteln

- Was brauche ich?
- Was braucht die Gegenseite?
- Wie richte ich meinen Notes-Client ein?
- Signierte und verschlüsselte Mails austauschen
  - Signierte Mail empfangen
  - Signierte Mail senden
  - Verschlüsselte Mail empfangen
  - Verschlüsselte Mail senden
- Troubleshooting

### Troubleshooting

- Ist das Zertifikat valide?
  - Zertifikatskette überprüfen
  - Zertifikat abgelaufen?
- Beim Import
  - Ist das zu importierende Zertifikat das richtige, habe ich das Richtige bestellt, das Richtige heruntergeladen?

### Nachteile der Verschlüsselung mit Bordmitteln

- 1. Erklärungsbedarf
- 2. Administrativer Aufwand (Client)
- 3. Die User sind verantwortlich
- 4. Mail-Journaling funktioniert nicht mehr für diese Mails
- 5. Was macht der Virenscanner, das Signaturprogramm, etc. mit der signierten oder verschlüsselten Mail?

### eMail-Verschlüsselung

- Einführung in die Verschlüsselung
- eMail-Verschlüsselung
- eMail-Verschlüsselung mit Bordmitteln
- Alternativen

### PGP

- steht f
  ür Pretty Good Privacy
- von Phil Zimmermann entwickelt
- ebenso wie S/MIME Internet-Standard
- Plug-Ins/Zusatzprogramme f
  ür den Mail-Client n
  ötig, auch f
  ür Notes: PGPNotes
- genauso sicher wie S/MIME

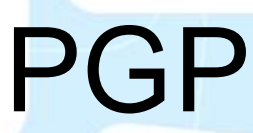

- GNUPG: Kommandozeilenprogramm
- GPGWin, Download unter http://slproweb.com/products/Win32Open SSL.html
- Kleopatra: Schlüsselmanager
- etc.

### Schlüssel erstellen in Kleopatra

| 🔁 Kleopatra                                |                    |                                                             |
|--------------------------------------------|--------------------|-------------------------------------------------------------|
| Datei Ansicht Zertifikate Extras Einstellu | ngen Fenster Hilfe |                                                             |
| Neues Zertifikat                           | Strg+N             | ren 🐼 Vorgang abbrechen 🛛 👋                                 |
| AS Zertifikate auf Server suchen           | Strg+Umschalt+I    | Alle Zertifikate                                            |
| ன Zertifikate importieren                  | Strg+I             | te   Importierte Zertifikate                                |
| 🥁 Zertifikate exportieren                  | Strg+E             | is Details 🛆 Schlüssel-Kennung                              |
| 👔 Geheime Schlüssel exportieren            |                    | OpenPGP         01C9CCA0           OpenPGP         125624C9 |
| Zertifikate zu einem Server exportieren    | Strg+Umschalt+E    | OpenPGP 817F20A3                                            |
| 🙀 Dateien entschlüsseln/überprüfen         |                    | 3 OpenPGP 999E3E4B                                          |
| 🛃 Dateien signieren/verschlüsseln          |                    |                                                             |
| Prüfsummendateien erstellen                |                    | ·                                                           |
| Prüfsummen-Dateien verifizieren            |                    |                                                             |
| 😣 Schließen                                | Strg+W             |                                                             |
| 🔀 Beenden                                  | Strg+Q             |                                                             |

#### 🗖 Assistent zur Erstellung des Zertifikats

#### Format des Zertifikates wählen

Bitte wählen Sie den Typ des zu erstellenden Zertifikates.

- Persönliches OpenPGP-Schlüsselpaar erzeugen OpenPGP-Schlüsselpaare werden lokal auf Ihrem Rechner erstellt und von Ihren Freunden und Bekannten beglaubigt. Es gibt keine zentrale Beglaubigungsinstanz; jer er Anwender erstellt ein persönliches Netz des Vertrauens durch die Beglaubigung der Schlüsselpaare anderer durch sein eigenes Zertifikat.
- Persönliches X.509-Schlüsselpaar und Beglaubigungs-Anfrage erstellen X.509-Schlüsselpaare werden lokal erstellt, aber zentral durch eine Beglaubigungsinstanz (Certificate Authority, CA) beglaubigt. CAs können andere CAs beglaubigen, dadurch entsteht eine hierarchische Vertrauenskette.

Abbrechen

Weiter

2

X

5

👩 Assistent zur Erstellung des Zertifikats

#### Details eingeben

Bitte tragen Sie Angaben zu Ihrer Person ein. Für mehr Kontrolle über die Zertifikatseinstellungen wählen Sie bitte "Erweiterte Einstellungen".

?

х

| <u>N</u> ame:   | Dirk Nowitzki                                                 | (benötigt) |
|-----------------|---------------------------------------------------------------|------------|
| <u>E</u> -Mail: | Dirk.Nowitzki@itee.de                                         | (benötigt) |
| Kommentar:      |                                                               | (optional) |
|                 |                                                               |            |
|                 |                                                               |            |
|                 | Dirk Nowitzki <dirk.nowitzki@itee.de></dirk.nowitzki@itee.de> |            |
|                 | E <u>r</u> weiterte Einste                                    | llungen    |
|                 |                                                               |            |
|                 | <u>W</u> eiter <u>A</u> b                                     | brechen    |
|                 |                                                               | )          |
|                 |                                                               |            |

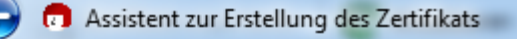

#### Zertifikat-Einstellungen überprüfen

Bitte überprüfen Sie vor der Zertifikatserstellung noch einmal Ihre Angaben.

 Name:
 Dirk Nowitzki

 E-Mail-Adresse:
 Dirk.Nowitzki@itee.de

 Schlüsseltyp:
 RSA

 Schlüsselstärke:
 2,048 Bits

 Verwendung des Zertifikats: Signieren, Verschlüsseln

5

Alle Details anzeigen

Schlüssel erzeugen Abbrechen

2

X

EntwicklerCamp 2015 - Jürgen Kunert - ITEE

Seite 60

2

Abbrechen

einmal ein:

Bitte geben Sie die Passphrase noch

Passphrase ••••••••

OK

X

Abbrechen

Seite 61

X

Assistent zur Erstellung des Zertifikats

Geben Sie die Passphrase ein

Passphrase •••••••

OK

90%

Abbrechen

Qualität:

#### Schlüssel wird erzeugt ...

Ihr Schlüssel wird erstellt.

pinentry

Die Erzeugung eines Schlüssels benötigt sehr viele Zufallszahlen. Sie können diesen Vorgang unterstützen, indem sie im unten stehenden Eingabefeld irgendetwas beliebiges eingeben. Der Text selbst hat nichts weiter zu bedeuten, nur die Zeitspannen zwischen den einzelnen Tastendrücken. Sie können auch dieses Fenster hier mit der Maus hin- und herbewegen oder eine Festplatten-Intensive Anwendung starten.

23

Weiter

pinentry

| EntwicklerCamp 2015 | - Jürgen Kunert - ITEE |
|---------------------|------------------------|

Assistent zur Erstellung des Zertifikats

#### Schlüsselpaar erfolgreich erzeugt.

Ihr neues Schlüsselpaar wurde erfolgreich erzeugt. Details und Vorschläge für weitere Schritte finden Sie weiter unten.

2

-Ergebnis

Zertifikat erfolgreich erzeugt. Fingerabdruck: CF31D7DC32E2EBB4999FE5AE412EE0FE25C051D4

Nächste Schritte

Sicherheitskopie Ihres Schlüsselpaares erstellen ...

Zertifikat per E-Mail versenden ...

Zertifikat an einen Zertifikatsserver übermitteln ...

<u>F</u>ertigstellen

2

X

EntwicklerCamp 2015 - Jürgen Kunert - ITEE

Seite 62

### Die Zwischenablage ist unser Freund

| Senden E-Mail mi             | Senden und able<br>t PGPNotes            | gen Als Entwurf speichern Zustelloptionen 下 🕈 🖉 Signatur 🛪 Anzeig             |  |
|------------------------------|------------------------------------------|-------------------------------------------------------------------------------|--|
|                              | An:<br>Kopie:<br>Blindkopie:<br>Betreff: | verschlüsselte Mail                                                           |  |
| Hallo Ur<br>hier eine<br>vlg | sula,<br>verschlüsselte                  | Mail, die ich über die <u>Zwischenablage</u> verschlüsselt und signiert habe. |  |

EntwicklerCamp 2015 - Jürgen Kunert - ITEE

Seite 63

| Zertifikate import                                                                                                    | <b>ieren</b> 🔛 Zertifik                   | ate exportieren                                                                                                   | C Aktualisieren                                                                   | 🐼 Vorgang abb                                                                                 | rechen                                               | 🍪 Zertifikate auf S                                                           | erver suchen   | Zwischenablage                                                                                         |
|----------------------------------------------------------------------------------------------------|-------------------------------------------|----------------------------------------------------------------------------------------------------|-----------------------------------------------------------------------------------|-----------------------------------------------------------------------------------------------|------------------------------------------------------|-------------------------------------------------------------------------------|----------------|----------------------------------------------------------------------------------------------------|
| Search <alt+q><br/>Alle Zertifikate<br/>Name<br/>Oliver Schn<br/>Sebastian Je<br/>Dirk Nowit<br/>Thomas Fü<br/>Ursula Müll<br/>Juergen K</alt+q> | Vertrauenswürd<br>E-Mail<br>Dirk.Nowitzki | lige Zertifikate<br>Gültig ab<br>2013-10-24<br>2014-01-13<br>2015-02-26<br>2014-03-07<br>2014-12-30<br>2014-06-29 | Andere Zertifikate<br>Gültig bis<br>2017-10-24<br>2019-03-06<br><b>2019-06-28</b> | Importierte Zert<br>Details<br>OpenPGP<br>OpenPGP<br>OpenPGP<br>OpenPGP<br>OpenPGP<br>OpenPGP | fikate 010<br>010<br>125<br>250<br>817<br>999<br>999 | Schlüssel-Kennung<br>29CCA0<br>5624C9<br>C051D4<br>7F20A3<br>92A266<br>9E3E4B | Alle Zertifika | Zertifikatimport<br>Verschlüs eln<br>S/MIME-Signieren<br>OpenPGP-Signieren<br>Entschlüsseln/Überprüfen |
|                                                                                                    |                                           |                                                                                                    |                                                                                   |                                                                                               |                                                      |                                                                               |                |                                                                                                    |

| Empfänger                                    |                                                |                                                                                          |                             |                      |  |
|----------------------------------------------|------------------------------------------------|------------------------------------------------------------------------------------------|-----------------------------|----------------------|--|
| Empfänger                                    | Urs                                            | chlüssel) <ursula_i< th=""><th>e.de&gt; (999</th><th>92A266) 💌</th><th></th></ursula_i<> | e.de> (999                  | 92A266) 💌            |  |
|                                              | ß                                              |                                                                                          |                             |                      |  |
| Empfänger hinzufüger                         | Ausgewählte e                                  | ntfernen                                                                                 |                             |                      |  |
| Warnung: Keines der<br>verschlüsselten Daten | ausgewählten Zertifik<br>anschließend wieder z | ate scheint Ihr eigenes Zertifikat z<br>u entschlüsseln.                                 | u sein. Sie werden nicht ir | n der Lage sein, die |  |

| E-Mail-Nachricht verschlüsseln |  |
|--------------------------------|--|
|--------------------------------|--|

Ergebnisse

Alle Operationen abgeschlossen.

Verschlüsseln abgeschlossen.

Fenster geöffnet lassen wenn Operation abgeschlossen

Zurück

2

V Abbrechen

2

X

100%

EntwicklerCamp 2015 - Jürgen Kunert - ITEE

Seite 66

| Senden   | Senden und able | gen Als Entwurf speichern Zustelloptionen ド 🕈 🖉 Signatur 🖲 |
|----------|-----------------|------------------------------------------------------------|
| E-Mail n | nit PGPNotes    |                                                            |
|          | An:             | Ursula <u>_11.11aullar@t-online.d</u> e,                   |
| -        | Kopie:          |                                                            |
|          | Blindkopie:     |                                                            |
|          | Betreff:        | verschlüsselte Mail                                        |

-----BEGIN PGP MESSAGE-----Version: GnuPG v2

hQIMAwRUVD+ZkgJmARAAt1EIXRVevKmmW+QAsEBGTYavris0pr3xnR6zE5nTSiQz eRvzZsia66XPg7FTv9a2GgEW2FKBEgXoTXJ0sJ3/8cz4qxoAs4DBl8cD9P05SZU2 vYpEr6JARFYncVJk2otxzuvu0KcY28KdsrgesdAV2vDnPPG0TwuHqVXF3a6n7eDd dRgHIG61al+AK0F39tZuv+BMzUik1t5HJX3KQ6dEr0jUkgAaZ8i5d8UGsvcTol/X x7EmpKyHkN7fHDRyzp1s2BuPgciFQuInCBV4uko3gYK6NComLIGXHDAe1+YKJHGI xqq2Tdo6UiXTxEMeUXKA3/VULoWAI+0/iaxNEoV07PId1WmEv2qBxn1038CtRwP+ 0JHHCp/wBQIOZYVIHUFeEE5XVAS3GTPub2dYLI7cy3lmaRzhQD/L1l2c9LPpzluX i5aO1Wi8xQ6m7C8v007lvym840tvyq2AnPpM9AYp611Dv9YmNTovvw+5XxuvXo5R 9iGfl9rrH5sJ5D/PGCeLPsDqxDnW1FshqqVqeKulP87v9QaRaiXYhWPDYvlwAZrU vKLhqp0KIsVVVBqRwM0phXZ/hzWOo7I7VtQWBvo3vRSIrzLtHdwRJ8/JEd8BLtFh p0c9K0jbllpbcZ13PAKpX6WJchBHWxW7xtbJMeQjTwzMm7sVxaBdF8q05VEumIXS pgE4mc4aVduL9Zu3TcHNRiHa8x326Mu0kEziQDBbwfXV8TCDrmi4Vu4rRCveoK0b Z5Em5DpoU+6zQCWDiyHntqv1q4hRxCxfm6EvJTH11+3zwGtf3jlKMN8+5VHIdXUO yJx6PYp94XSF89wzJ89PUtMVVgr42SPpm0TKuEWM0Qgo21ElxO/nWCkiHZdaMBD1 u+yCVTFIfYqa6kz5Gr8zYuQRMbP432I= =2XvW

-----END PGP MESSAGE-----

### **PGPNotes**

### Kostenpflichtiges Plug-In f ür Notes (Teilmaske)

| Senden Senden un   | d ablegen Als Entwurf speichern Zustelloptionen Þ 🔻 🖉 Signatur 🛪 Anzeig | en 🔻 Mehr 🕈 📋 PGP Versc | hlüsseln/Senden |
|--------------------|-------------------------------------------------------------------------|-------------------------|-----------------|
| E-Mail mit PGPNote | s                                                                       |                         | ν <u>ς</u>      |
| <u>An</u> :        |                                                                         |                         |                 |
| Коріє              |                                                                         |                         |                 |
| Blind              | kopie:                                                                  |                         |                 |
| Betre              | ff:                                                                     |                         |                 |
|                    |                                                                         |                         |                 |
|                    |                                                                         |                         |                 |
|                    |                                                                         |                         |                 |
| 🖾 I Empfänger      | Betreff                                                                 | Datum 🔻                 | Größe 🖉 🕨       |
| a U                | Test mit Anhang in der Mail mit PGPNotes verschlüsselt und signiert     | 26.02.2015 09:55        | 4,711 🖼         |
|                    |                                                                         |                         |                 |
|                    |                                                                         |                         |                 |
|                    |                                                                         |                         |                 |
|                    |                                                                         |                         |                 |

### PGPNotes 2

| pinent    | y D3                                                                                        | Re: Test mit Anhang in der Mail mit PGPNotes verschlüsse                                                                                                    |
|-----------|---------------------------------------------------------------------------------------------|----------------------------------------------------------------------------------------------------|
|           | Sie benötigen<br>entsperren.<br>Benutzer: "Jue<br>2048-bit RSA 9<br>999E3E4B)<br>Passphrase | eine Passphrase, um den geheimen OpenPGP Schlüssel zu<br>ergen Kunert <jku@ite2.de>"<br/>Schlüssel, ID 3A19B46D, erzeugt 2014-06-29 (Hauptschlüssel-ID</jku@ite2.de> |
|           |                                                                                             | OK Abbrechen                                                                                                    |
| Trenta Mi |                                                                                             |                                                                                                    |

### Unterschiede S/MIME und PGP

- Vertrauen: Zertifikatshierarchie vs. Web Of Trust
- Schlüsselverwaltung: Kleopatra vs. Kontakte
- bei S/MIME wird beim Senden einer signierten Mail der Schlüssel mit versandt, bei PGP nicht
- Open Source
- S/MIME: kann die NSA mitlesen?

### **Perfect Forward Secrecy**

- Folgenlosigkeit (englisch perfect forward secrecy, PFS; auf deutsch etwa perfekte vorwärts gerichtete Geheimhaltung) bedeutet in der Kryptographie die Eigenschaft von Schlüsselaustauschprotokollen, dass aus einem aufgedeckten geheimen Langzeitschlüssel nicht auf damit ausgehandelte Sitzungsschlüssel eines Kommunikationskanals geschlossen werden kann.<sup>[1]</sup> Quelle: Wikpedia
- In Notes und Domino aktuell nicht implementiert,
- nur mit Proxy möglich

### Alternativen (zu Bordmitteln)

- PGP
- Inhalt in verschlüsseltes PDF oder ZIP einpacken
- Eigenes Gateway zur Mail-Verschlüsselung (mit Schlüsselmanagement) (z.B. IQ-Suite)
- Verschlüsselung über externen Dienstleister/Cloud - Webmail
### Was tun? Aspekte für eine Auswahl

- Abhängig von der Anzahl der Kommunikationspartner
- Abhängig von Gesetzen und Rechtsprechung
- Abhängig von Vertretungsregelungen
- Kosten
- Usability für die Endbenutzer
- Supportbarkeit f
  ür die internen Mail-Admins (verschl
  üsselte Mails lassen sich schlecht einsehen) -> Mail-Gateway
- Virenscanner kann nur unverschlüsselte Mails prüfen

# Das war's zum Thema eMail-Verschlüsselung

Nun wird der Domino-Webserver abgesichert

EntwicklerCamp 2015 - Jürgen Kunert - ITEE

## **TSL/SSL-Jumpstart**

- Wie funktioniert SSL?
- Warum SSL?
- Wie bekomme ich einen Keyring?
- Konfiguration in Domino

# SSL/TLS

- steht f
  ür Secure Socket Layer
- von Netscape entwickeltes Protokoll f
  ür Standard-Browser zum sicheren Übertragen von vertraulichen Informationen 
  über das Internet
- unter dem neuen Namen TLS (Transport Layer Security) weiterentwickelt

#### Versionen

- <mark>SSL</mark> 2.0 1995
- S<mark>SL</mark> 3.0 1996
- TL<mark>S 1</mark>.0 1999
- TLS 1.1 2006 (aktuell nicht von Domino unterstützt)
- TLS 1.2 2008 (aktuell nicht von Domino unterstützt)
- TLS 1.3 to be announced

# Wie funktioniert SSL?

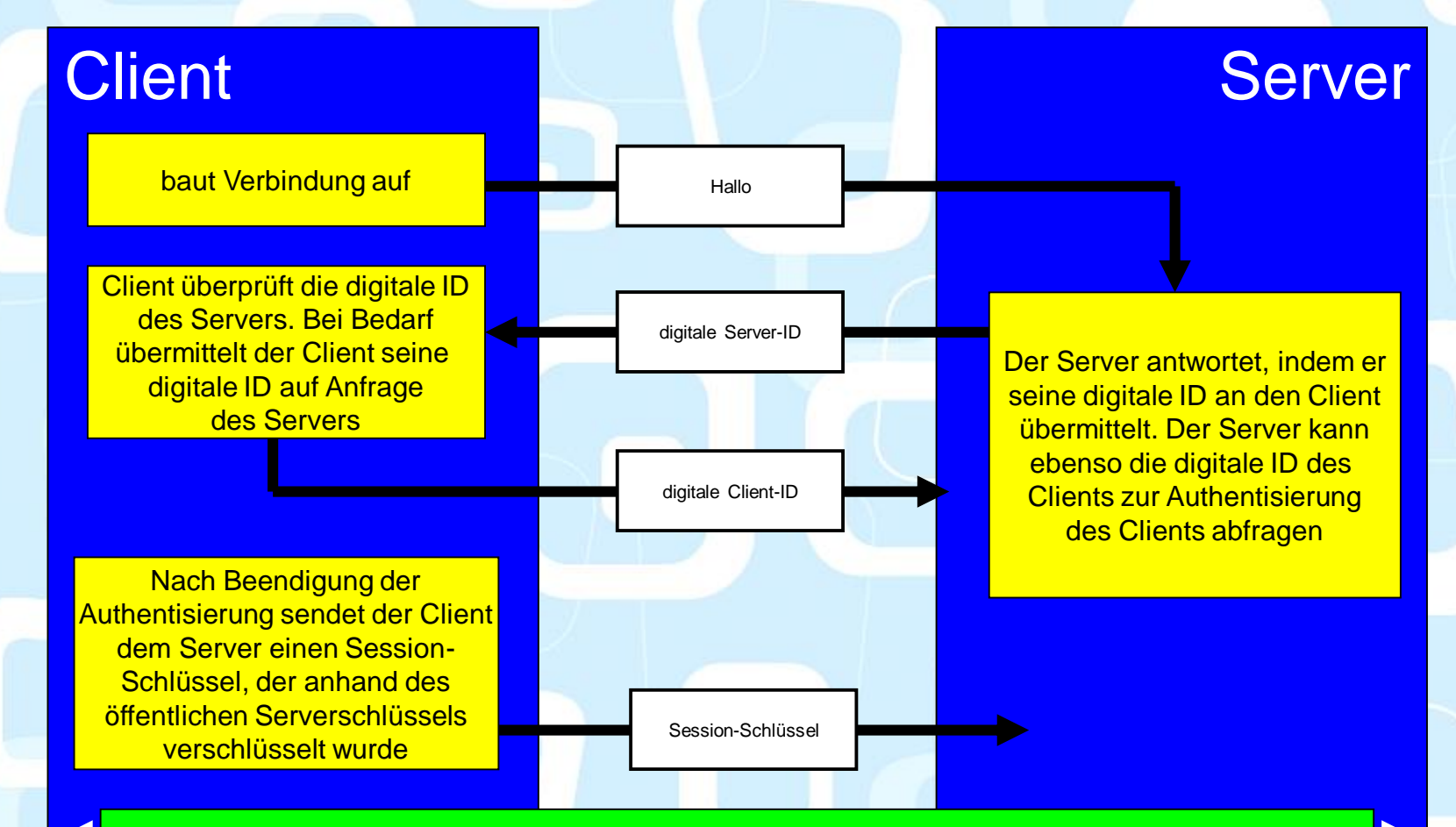

Nach Erzeugung eines Session-Schlüssels wird zwischenClient und Server eine sichere Verbindung aufgebaut.

# Warum TLS/SSL?

- Verschlüsselung:
  - Die Kommunikation zwischen Server und Client wird verschlüsselt
- Authentisierung
  - Der Client kann sich sicher sein, dass er mit dem gewünschten Server kommuniziert (unter Benutzung einer PKI)

## Sicherheitslücken

- Poodle
- TLS 1.0
- Heartbleed (Domino nicht betroffen, aber ggf. vorgelagerte Systeme)
- und sicherlich einige, von denen wir noch nichts wissen…

# Gekauftes oder selbsterstelltes Zertifikat?

- Nachteil:
  - Ein Gekauftes kostet Geld
  - läuft auch ab
- Vorteile:
  - höhere Sicherheit für die Clients
  - Wird von Browsern und anderen Clients akzeptiert (es gibt Ausnahmen)
  - Keine Arbeiten im Client-Browser

#### Zertifikate bearbeiten

- "Server Certificate Administration" wird nicht mehr weiterentwickelt,
- unterstützt keine aktuell sicheren Zertifikate
- Ersatz: openssl und kyrtool

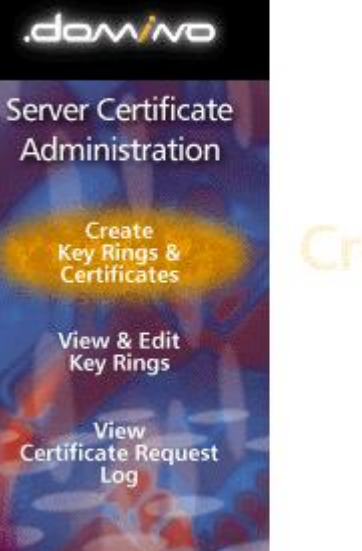

Ε

Click on the steps below to create an SSL key ring and populate it with certificates.

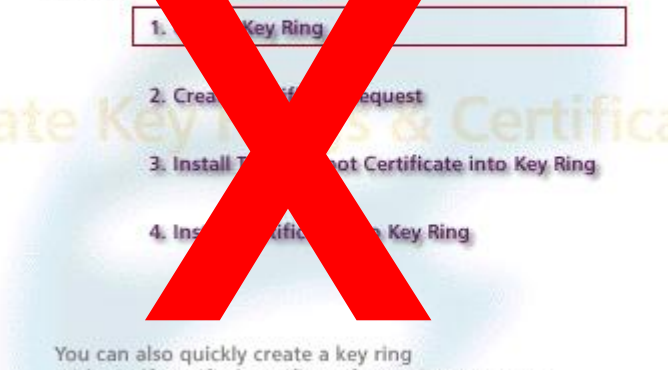

with a self-certified certificate for testing purposes.

Create Key Ring with Self-Certified Certificate

# OpenSSL

- Freie Software
- Das Tool, um Zertifikate zu managen
- <u>http://slproweb.com/products/Win32Open</u>
   <u>SSL.html</u>

EntwicklerCamp 2015 - Jürgen Kunert - ITEE

# **OpenSSL** Funktionalität

- CSRs generieren
- Zertifikate erstellen
- Zertifikate ansehen
- Zertifikate verifizieren
- Speicherformate konvertieren

# **OpenSSL** Installation

- http://slproweb.com/products/Win32Open SSL.html
- Wir haben auf einem Win7/64-Windows-Rechner die folgenden Setup-Files genommen:
- Win64 OpenSSL v1.0.1j Light1MB Installer Installs the most commonly used essentials of Win64 OpenSSL v1.0.1j (Only install this if you need 64-bit OpenSSL for Windows. Only installs on 64-bit versions of Windows. Note that this is a default build of OpenSSL and is subject to local and state laws. More information can be found in the legal agreement of the installation.
- Visual C++ 2008 Redistributables (x64) 1.7MB Installer Having problems with error messages when trying to run 64-bit OpenSSL? This will likely fix the problem. Only works with Windows 2003 Server and later. Although there is a "newer version" of this installer, this is the correct version to install.

# **OpenSSL** Konfiguration

- OpenSSL-Win64 ist das Installationsverzeichnis von OpenSSL
- C:\OpenSSL-Win64\bin>set OPENSSL\_CONF=c:\OpenSSL-Win64\bin\openssl.cfg
- C:\OpenSSL-Win64\bin>set RANDFILE=.rnd

# **OpenSSL** Aufruf

- Im Zweifel CMD als Administrator ausführen! oder
- Starten der openssl.exe

| C:\OpenSSL-Win64\bin\openssl.exe | - 🗆 ×    |
|----------------------------------|----------|
| OpenSSL> _                       | <b>_</b> |
| ۲                                |          |
|                                  |          |
|                                  |          |
|                                  |          |
|                                  |          |
|                                  |          |
|                                  |          |
|                                  |          |
|                                  |          |
|                                  | -        |

 Dann muss bei den folgenden Sequenzen auf das anfängliche openssl verzichtet werden

EntwicklerCamp 2015 - Jürgen Kunert - ITEE

Schlüsselpaar generieren (Datei server.key):

C:\OpenSSL-Win64\bin>openssl genrsa -out server.key 4096

Loading 'screen' into random state - done Generating RSA private key, 4096 bit long modulus ....++

e is 65537 (0x10001)

C:\OpenSSL-Win64\bin>

.....++

Schlüssel ansehen: (Datei server.key) C:\OpenSSL-Win64\bin>type server.key -----BEGIN RSA PRIVATE KEY-----MIIJKAIBAAKCAgEAwxx5LDjqs4s4jBGNncErPBFNuOMX5 wZzl8U1b2XfwBwxr8g6

1p6/tIUFal4CKJ2pLW8Xd3xqA3yQT/COSs2kB6XFP2vj8Zr Bsh+TXQVKX2k= -----END RSA PRIVATE KEY-----

C:\OpenSSL-Win64\bin>

EntwicklerCamp 2015 - Jürgen Kunert - ITEE

#### CSR (server.csr) erzeugen, Zertifikatsinformationen eingeben:

C:\OpenSSL-Win64\bin>openssl req -new -sha256 -key server.key -out server.csr Loading 'screen' into random state - done You are about to be asked to enter information that will be incorporated into your certificate request. What you are about to enter is what is called a Distinguished Name or a DN. There are quite a few fields but you can leave some blank For some fields there will be a default value, If you enter '.', the field will be left blank.

#### ----

Country Name (2 letter code) [AU]:DE State or Province Name (full name) [Some-State]:Hamburg Locality Name (eg, city) []:Hamburg Organization Name (eg, company) [Internet Widgits Pty Ltd]:ITEE Organizational Unit Name (eg, section) []:Headquarter Common Name (e.g. server FQDN or YOUR name) []:WIN2008STD01.itee.zz Email Address []:juergen.kunert@itee.de

Please enter the following 'extra' attributes to be sent with your certificate request A challenge password []:geheim An optional company name []:

C:\OpenSSL-Win64\bin> EntwicklerCamp 2015 - Jürgen Kunert - ITEE

CSR (server.csr ) ansehen: C:\OpenSSL-Win64\bin>type server.csr -----BEGIN CERTIFICATE REQUEST-----MIIE+TCCAuECAQAwgZwxCzAJBgNVBAYTAkRFMRAwD gYDVQQIDAdIYW1idXJnMRAw

SNLIFpVXaHEk/JnMh2vOAE+I0+RiX0UiWhiJCBE=

C:\OpenSSL-Win64\bin>

. . .

#### Zertifikat selbst signieren (server.pem)

C:\OpenSSL-Win64\bin>openssl x509 -req -days 3650 sha256 -in server.csr -signkey server.key -out server.pem Loading 'screen' into random state - done Signature ok subject=/C=DE/ST=Hamburg/L=Hamburg/O=ITEE/OU=He adquarter/CN=WIN2008STD01.itee.zz/emailAddress=juerg en.kunert@itee.de Getting Private key

Zertifikat (server.pem )ansehen C:\OpenSSL-Win64\bin>type server.pem -----BEGIN CERTIFICATE-----MIIFtjCCA54CCQCkcRqajNvUHjANBgkqhkiG9w0BAQsFA DCBnDELMAkGA1UEBhMC

0bfHP4VI5zMR901JYjIFzjt51KAnGYeiv0k= ----END CERTIFICATE-----

EntwicklerCamp 2015 - Jürgen Kunert - ITEE

- Und jetzt muss das Ganze in einen Schlüsselring:
- Dazu verwenden wir kyrtool
- Download:

http://www.ibm.com/support/fixcentral/swg/quickorder?pa rent=ibm%7ELotus&product=ibm/Lotus/Lotus+Domino&r elease=9.0.1.2&platform=All&function=fixId&fixids=KYR Tool\_9x\_ClientServer&includeSupersedes=0&source=fc

 Installation: (Kopieren) von kyrtool.exe ins Notes/Domino Programmverzeichnis

kyrtool Help: [C:\] kyrtool =c:\lotus\notes\notes.ini -h

KyrTool v1.0

kyrtool [=/path/to/notes.ini] command [subcommand] [flags]

Commands: create Create a new keyring file delete Delete a root in a keyring file import Import into a keyring file show Show information about a keyring file verify Verify the content of a PEM import file

EntwicklerCamp 2015 - Jürgen Kunert - ITEE

#### Schlüsselring erzeugen

C:\Program Files (x86)\IBM\Notes>kyrtool ="C:\Program Files (x86)\IBM\Notes\notes.ini" create -k c:\lotus\notes\data\keyring.kyr -p geheim

Keyfile c:\lotus\notes\data\keyring.kyr created successfully

KYR-Datei

STH-Datei

29 KB

1 KB

Seite 96

#### C:\Program Files (x86)\IBM\Notes>

08.01.2015 19:12

08.01.2015 19:12

EntwicklerCamp 2015 - Jürgen Kunert - ITEE

keyring.kyr

keyring.sth

Zertifikate (server.key und server.pem) zusammenfügen (server.txt)

C:\OpenSSL-Win64\bin>COPY C:\OpenSSL-Win64\bin\server.key+C:\OpenSSL-Win64\bin\server.pem server.txt

C:\OpenSSL-Win64\bin\server.key

C:\OpenSSL-Win64\bin\server.pem

EntwicklerCamp 2015 - Jürgen Kunert - ITEE

Zwischenergebnis ansehen: C:\OpenSSL-Win64\bin>type server.txt -----BEGIN RSA PRIVATE KEY-----MIIJKAIBAAKCAgEAwxx5LDjqs4s4jBGNncErPBFNuOMX5wZzl8U1b2XfwBwxr8g6 ... 1p6/tll FeldCK l2pl \//8Xd3xqA3yOT/COSs2kB6XEP2yi8ZrBsb+TXO\/KX2k=

1p6/tIUFal4CKJ2pLW8Xd3xqA3yQT/COSs2kB6XFP2vj8ZrBsh+TXQVKX2k= -----END RSA PRIVATE KEY----------BEGIN CERTIFICATE-----MIIFtjCCA54CCQCkcRqajNvUHjANBgkqhkiG9w0BAQsFADCBnDELMAkGA1UEBhMC

ZzzPMQuMHhpQuHfvlu3chwcKWrw+aUBng+oQLf6kvDoPP/ZqcNyLX7hq+CFW9xmn 0bfHP4VI5zMR901JYjIFzjt51KAnGYeiv0k= -----END CERTIFICATE-----

C:\OpenSSL-Win64\bin>dir server.\* Volume in Laufwerk C: hat keine Bezeichnung. Volumeseriennummer: A0FB-9BD7

Verzeichnis von C:\OpenSSL-Win64\bin 08.01.2015 18:59 1.801 server.csr 08.01.2015 18:51 3.243 server.key 08.01.2015 19:01 2.041 server.pem 08.01.2015 20:31 5.285 server.txt 4 Datei(en), 12.370 Bytes 0 Verzeichnis(se), 4.394.057.728 Bytes frei EntwicklerCamp 2015 - Jürgen Kunert - ITEE

#### server.txt verifizieren:

C:\Program Files (x86)\IBM\Notes>kyrtool ="C:\Program Files (x86)\IBM\Notes\notes.ini" verify "C:\OpenSSL-Win64\bin\server.txt"

#### KyrTool v1.0

Successfully read 4096 bit RSA private key INFO: Successfully read 1 certificates INFO: Private key matches leaf certificate INFO: Final certificate in chain is self-signed

Zertifikat in den Schlüsselring importieren: C:\Program Files (x86)\IBM\Notes>kyrtool ="C:\Program Files (x86)\IBM\Notes\notes.ini" import all -k c:\lotus\notes\data\keyring.kyr -i "C:\OpenSSL-Wi n64\bin\server.txt"

Using keyring path 'c:\lotus\notes\data\keyring.kyr' Successfully read 4096 bit RSA private key SECIssUpdateKeyringPrivateKey succeeded SECIssUpdateKeyringLeafCert succeeded

#### Schlüssel anzeigen:

C:\Program Files (x86)\IBM\Notes>kyrtool ="C:\Program Files (x86)\IBM\Notes\notes.ini" **show keys -k** c:\lotus\notes\data\keyring.kyr

Using keyring path 'c:\lotus\notes\data\keyring.kyr'

Key length: 4096 bits

-----BEGIN PUBLIC KEY-----MIICIjANBgkqhkiG9w0BAQEFAAOCAg8AMIICCgKCAgEAwxx5LDjqs4s4jBGNncEr

u9GAIJwEWeEfdSXN8/JcuUkCAwEAAQ== -----END PUBLIC KEY-----

Key length: 4096 bits

-----BEGIN RSA PRIVATE KEY-----MIIJKAIBAAKCAgEAwxx5LDjqs4s4jBGNncErPBFNuOMX5wZzl8U1b2XfwBwxr8g6

1p6/tIUFal4CKJ2pLW8Xd3xqA3yQT/COSs2kB6XFP2vj8ZrBsh+TXQVKX2k= -----END RSA PRIVATE KEY-----

EntwicklerCamp 2015 - Jürgen Kunert - ITEE

#### Zertifikate anzeigen:

C:\Program Files (x86)\IBM\Notes>kyrtool ="C:\Program Files (x86)\IBM\Notes\notes.ini" show certs -k c:\lotus\notes\data\keyring.kyr Using keyring path 'c:\lotus\notes\data\keyring.kyr'

Certificate #0

Subject:

EMAIL=juergen.kunert@itee.de/CN=WIN2008STD01.itee.zz/OU=Headquarter/O=ITEE/L=Hamburg/ST=Hamburg/C=D E

Issuer:

EMAIL=juergen.kunert@itee.de/CN=WIN2008STD01.itee.zz/OU=Headquarter/O=ITEE/L=Hamburg/ST=Hamburg/C=D E

Not Before: 08.01.2015 19:01:41 Not After: 05.01.2025 19:01:41 Key length: 4096 bits Signature Alg: sha256WithRSAEncryption

-----BEGIN CERTIFICATE-----

MIIFtjCCA54CCQCkcRqajNvUHjANBgkqhkiG9w0BAQsFADCBnDELMAkGA1UEBhMC

0bfHP4VI5zMR901JYjIFzjt51KAnGYeiv0k= -----END CERTIFICATE-----

EntwicklerCamp 2015 - Jürgen Kunert - ITEE

#### Zertifikate auf den Server kopieren: Domino/Data:

| keyring.sth 08.01.2015 19:12 STH-Datei 1 KB | keyring.kyr | 08.01.2015 19:12 | KYR-Datei | 29 KB |
|---------------------------------------------|-------------|------------------|-----------|-------|
|                                             | keyring.sth | 08.01.2015 19:12 | STH-Datei | 1 KB  |

EntwicklerCamp 2015 - Jürgen Kunert - ITEE

EntwicklerCamp 2015 - Jürgen Kunert - ITEE

Schlüsselpaar generieren (Datei server.key):

C:\OpenSSL-Win64\bin>openssl genrsa -out server.key 4096

Loading 'screen' into random state - done Generating RSA private key, 4096 bit long modulus ....++

e is 65537 (0x10001)

C:\OpenSSL-Win64\bin>

.....++

EntwicklerCamp 2015 - Jürgen Kunert - ITEE

Erzeugten Schlüssel ansehen: (Datei server.key) C:\OpenSSL-Win64\bin>type server.key -----BEGIN RSA PRIVATE KEY-----MIIJKAIBAAKCAgEAwxx5LDjqs4s4jBGNncErPBFNuOMX5 wZzl8U1b2XfwBwxr8g6

1p6/tIUFal4CKJ2pLW8Xd3xqA3yQT/COSs2kB6XFP2vj8Zr Bsh+TXQVKX2k= -----END RSA PRIVATE KEY-----

C:\OpenSSL-Win64\bin>

EntwicklerCamp 2015 - Jürgen Kunert - ITEE

#### CSR (Certificate Signing Request, Datei server.csr) erzeugen, Zertifikatsinformationen eingeben:

C:\OpenSSL-Win64\bin>openssl req -new -sha256 -key server.key -out server.csr

You are about to be asked to enter information that will be incorporated into your certificate request.

What you are about to enter is what is called a Distinguished Name or a DN. There are quite a few fields but you can leave some blank For some fields there will be a default value, If you enter '.', the field will be left blank.

Country Name (2 letter code) [XX]:. State or Province Name (full name) []: Locality Name (eg, city) [Default City]:. Organization Name (eg, company) [Default Company Ltd]:. Organizational Unit Name (eg, section) []:. Common Name (eg, your name or your server's hostname) []:www.example.com Email Address []:

Please enter the following 'extra' attributes to be sent with your certificate request A challenge password []: An optional company name []: C:\OpenSSL-Win64\bin>

EntwicklerCamp 2015 - Jürgen Kunert - ITEE

CSR (server.csr ) ansehen: C:\OpenSSL-Win64\bin>type server.csr -----BEGIN CERTIFICATE REQUEST-----MIIE+TCCAuECAQAwgZwxCzAJBgNVBAYTAkRFMRAwD gYDVQQIDAdIYW1idXJnMRAw ...

SNLIFpVXaHEk/JnMh2vOAE+I0+RiX0UiWhiJCBE=

C:\OpenSSL-Win64\bin>

EntwicklerCamp 2015 - Jürgen Kunert - ITEE
- Auf die Webseite des Trustcenters gehen, auswählen, beraten lassen
- Fragen, welche Zertifikat das passende ist
  - Wir wollen Webmail/Traveler absichern
  - Wir wollen folgende Endgeräte einsetzen
  - Das Zertifikat soll so lange gelten

|        |                              |                                            |                                            |                                            |                                           |                                           |                                           | 4.11 |
|--------|------------------------------|--------------------------------------------|--------------------------------------------|--------------------------------------------|-------------------------------------------|-------------------------------------------|-------------------------------------------|------|
|        | <u>Zertifiziert</u>          | Domain<br><u>Beispiel</u><br><u>Domain</u> | Domain<br><u>Beispiel</u><br><u>Domain</u> | Domain<br><u>Beispiel</u><br><u>Domain</u> | ldentität<br><u>Beispiel</u><br>Identität | ldentität<br><u>Beispiel</u><br>Identität | ldentität<br><u>Beispiel</u><br>Identität |      |
|        |                              | 🜔 ab 5.01                                  | 🜔 ab 5.01                                  | 🜔 ab 3.0                                   | 🜔 ab 5.01                                 | 🜔 ab 5.01                                 | 🜔 ab 3.0                                  |      |
| 2      |                              | 🔕 ab 6.0                                   | 🔕 ab 4.51                                  | 🔊 ab 2.0                                   | 🔊 ab 6.0                                  | 🔊 ab 4.51                                 | 🔕 ab 2.0                                  |      |
|        |                              | 🛕 ab 5.0                                   | 🛕 ab 5.0                                   | 🛕 ab 3.0                                   | 🛕 ab 5.0                                  | 🛕 ab 5.0                                  | 🛕 ab 3.0                                  |      |
|        |                              | 🚯 ab 8.0                                   | 🚯 ab 7.0                                   | 🚯 ab 3.0                                   | 🚯 ab 8.0                                  | 🚯 ab 7.0                                  | 🚯 ab 3.0                                  |      |
|        |                              | 🧒 ab 1.0                                   | 🎯 ab 1.0                                   | 🎯 ab 1.0                                   | 🎯 ab 1.0                                  | 🎯 ab 1.0                                  | 🎯 ab 1.0                                  |      |
|        |                              | 🥹 ab 1.0                                   | 🥹 ab 1.0                                   | 🥘 ab 1.0                                   | 🥹 ab 1.0                                  | 🥹 ab 1.0                                  | 🥘 ab 1.0                                  |      |
| Entwic | Unterstützte                 | 🙀 ab 1.0                                   | 🙀 ab 1.0                                   | 횑 ab 1.0                                   | 🔍 ab 1.0                                  | 🙀 ab 1.0                                  | 👰 ab 1.0                                  |      |
|        | Browser                      | 🦻 ab 1.0                                   | 🦻 ab 1.0                                   | 🦻 ab 1.0                                   | 🦻 ab 1.0                                  | 🦻 ab 1.0                                  | 🦻 ab 1.0                                  |      |
|        | <u>onne</u><br>Fehlermeldung | 🎂 ab 1.5                                   | cinalx ap 3.0                              | cineux ab 1.0                              | 🎂 ab 1.5                                  | cinaix ab 3.0                             | cimux ab 1.0                              |      |

Seite 109

FIKATSEIGENSCHAFTEN:

Auf die Webseite des Trustcenters gehen, auswählen, beraten lassen

|            | Darstellung<br>(Muster)                                                             | POSITIVE SSL<br>TRONED IN COMON                         | SECURED BY<br>RapidSSL<br>128 bit SSL Security<br>SiteSeal | Secured<br>by<br>that<br>yyyy-mm-dd<br>SiteSeal                | Composition<br><u>TrustLogo</u><br>(außer bei 30 Tage,<br>MDC und UCC) | VERIFIED BY<br>GeoTrust*<br>LYNCH, INC<br>CLICK hh: mm ddimmlyy<br>TrustLogo | Secured<br>by<br>thave<br>yyyy-mm-dd<br><u>TrustLogo</u>       |           |
|------------|-------------------------------------------------------------------------------------|---------------------------------------------------------|------------------------------------------------------------|----------------------------------------------------------------|------------------------------------------------------------------------|------------------------------------------------------------------------------|----------------------------------------------------------------|-----------|
|            | <u>Zwischen-</u><br><u>zertifikat</u><br><u>serverseitig</u><br><u>erforderlich</u> | Ja<br><u>Beispiel</u><br><u>Zwischen-</u><br>zertifikat | Ja<br><u>Beispiel</u><br><u>Zwischen-</u><br>zertifikat    | Ja<br><u>Beispiel</u><br><u>Zwischen-</u><br><u>zertifikat</u> | Ja<br><u>Beispiel</u><br><u>Zwischen-</u><br>zertifikat                | Ja<br><u>Beispiel</u><br><u>Zwischen-</u><br>zertifikat                      | Ja<br><u>Beispiel</u><br><u>Zwischen-</u><br><u>zertifikat</u> |           |
|            | Ausstellende CA                                                                     | Cornodo                                                 | RapidSSL/GeoTrust                                          | Thawte/VeriSign                                                | Cornodo                                                                | GeoTrust                                                                     | Thawte/VeriSign                                                |           |
|            | Produkt                                                                             | PositiveSSL                                             | FreeSSL/<br>RapidSSL                                       | <u>SSL123</u>                                                  | InstantSSL/<br>PremiumSSL                                              | True BusinessID                                                              | SSL Web Server                                                 |           |
|            | Root-Zertifikat                                                                     | AddTrust External<br>CA Root                            | Equifax Secure CA                                          | Thawte Premium<br>Server CA                                    | AddTrust External<br>CA Root                                           | Equifax Secure<br>CA                                                         | Thawte Premium<br>Server CA                                    |           |
|            | Validierung                                                                         | E-Mail-Robot                                            | E-Mail-Robot                                               | E-Mail-Robot                                                   | Dokumente,<br>E-Mail-Robot<br>und Rückruf                              | Dokumente<br>und Rückruf                                                     | Dokumente<br>und Rückruf                                       |           |
|            | Ausstellung in<br>(Richtwert)                                                       | 10 Minuten_                                             | 10 Minuten <sup>1</sup>                                    | 30 Minuten <mark>1</mark>                                      | 10 Minuten_                                                            | 2-3 Werktagen_                                                               | 2-3 Werktagen <sup>1</sup>                                     |           |
|            | Kostenloser<br>Austausch <sup>2</sup>                                               | ja                                                      | bei uns inklusive                                          | ja                                                             | ja                                                                     | ja                                                                           | ja                                                             |           |
| Entwickler | Zusätzliche<br>physikalische<br>Maschinen                                           | bei uns ohne<br>Aufpreis                                | ohne Aufpreis                                              | gleich dem<br>Zertifikatspreis                                 | bei uns ohne<br>Aufpreis                                               | ohne Aufpreis                                                                | gleich dem<br>Zertifikatspreis                                 | Seite 110 |
|            | Empfohlen für                                                                       | Adminnanels                                             | Intranetsites                                              | Mobilsites                                                     | kleine Shons                                                           | mittlere Shons                                                               | große Shons                                                    |           |

#### SSL-ZERTIFIKATE & TRUSTLOGOS

TRUST IT

#### > 2. Schritt: Bereitstellung Ihrer Zertifizierungsanforderung (CSR)

Zunächst erstellen Sie eine Zertifizierungsanforderung (CSR) mit Ihrer Serversoftware. Entsprechende Anleitungen für die gängigsten Server finden Sie auf unserer englischsprachigen Partnersite. Sobald Sie Ihr CSR erstellt haben, können Sie mit der Bestellung fortfahren.

Bei der Wahl Ihres Allgemeinen Namens (CN) haben Sie die folgenden Möglichkeiten:

Ihr voller Domainname (FQDN), z.B. www.domain.de, schützt https://www.domain.de/...

Bitte achten Sie darauf, dass Ihr privater Schlüssel mindestens 2048 bit und maximal 4096 bit lang sein darf.

Nachdem Sie das CSR mit Ihrer Serversoftware erstellt haben, kopieren Sie dessen Inhalt mit Hilfe eines Texteditors in das folgende Textfeld. Ihr CSR sollte dabei ungefähr so aussehen:

----BEGIN CERTIFICATE REQUEST----MIIDUDCCArkCAQAwdTEWMBQGAlUEAxMNdGVzdC50ZXNOLmNvbTESMBAGAlUECxMJ TWFya2VOaW5nMREwDwYDVQQKEwhUZXNOIE9yZzESMBAGAlUEBxMJVGVzdCBDaXR5

Rq+blLr5X5iQdzyFlpLqPlMck5VeleCzOR9/OekGSRno7ow4TVyxAF6J6ozDaw7e GisfZw40VLT0/6IGvK2jX0i+t58RFQ8WYT0cTRlPnkG8B/uV -----END CERTIFICATE REQUEST-----

Bei Verlängerung eines domainvalidierten Zertifikates unter IIS beachten Sie unbedingt unsere Hinweise.

Probleme mit Ihrer Zertifizierungsanforderung? Prüfen Sie Ihr CSR hier.

Zertifizierungsanforderung:

. . .

#### EntwicklerCamp 2

Verwendete Serversoftware:

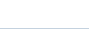

× \*

Lotus Domino

\*

#### SSL-ZERTIFIKATE & TRUSTLOGOS

TRUST IT

Seite 112

#### 2. Schritt: Bereitstellung Ihrer Zertifizierungsanforderung (CSR)

Zunächst erstellen Sie eine Zertifizierungsanforderung (CSR) mit Ihrer Serversoftware. Entsprechende Anleitungen für die gängigsten Server finden Sie auf unserer englischsprachigen Partnersite. Sobald Sie Ihr CSR erstellt haben, können Sie mit der Bestellung fortfahren.

Bei der Wahl Ihres Allgemeinen Namens (CN) haben Sie die folgenden Möglichkeiten:

Ihr voller Domainname (FQDN), z.B. www.domain.de, schützt https://www.domain.de/...

#### Bitte achten Sie darauf, dass Ihr privater Schlüssel mindestens 2048 bit und maximal 4096 bit lang sein darf.

Nachdem Sie das CSR mit Ihrer Serversoftware erstellt haben, kopieren Sie dessen Inhalt mit Hilfe eines Texteditors in das folgende Textfeld. Ihr CSR sollte dabei ungefähr so aussehen:

----BEGIN CERTIFICATE REQUEST----

MIIDUDCCArkCAQAwdTEWMBQGA1UEAxMNdGVzdC50ZXN0LmNvbTESMBAGA1UECxMJ TWFya2V0aW5nMREwDwYDVQQKEwhUZXN0IE9yZzESMBAGA1UEBxMJVGVzdCBDaXR5

Rq+blLr5X5iQdzyF1pLqP1Mck5Ve1eCz0R9/OekGSRno7ow4TVyxAF6J6ozDaw7e GisfZw40VLT0/6IGvK2jX0i+t58RFQ8WYTOcTR1PnkG8B/uV -----END CERTIFICATE REQUEST----

Bei Verlängerung eines domainvalidierten Zertifikates unter IIS beachten Sie unbedingt unsere Hinweise.

Probleme mit Ihrer Zertifizierungsanforderung? Prüfen Sie Ihr CSR hier.

| Zertifizierungs-<br>anforderung: | Hier einfügen                           |   |
|----------------------------------|-----------------------------------------|---|
| Verwendete<br>Serversoftware:    | Lotus Domino                            | : |
| EntwicklerCam                    | p 2015 - Jürgen Kunert - ITEE Seite 113 |   |

- Je nach Sicherheitsstufe des Zertifikats muss der Käufer seine Validität nachweisen (vom Firmenstempel bis zum Handelsregisterauszug)
- Ggf. Zeit einplanen und vorher den Support fragen

#### Wir haben entweder

- eine Datei mit einem Zertifikat (server.pem)
- oder
- das Zertifikat in der Zwischenablage

#### Wir machen daraus in jedem Fall eine Datei (server.pem)

Zertifikat (server.pem) ansehen C:\OpenSSL-Win64\bin>type server.pem -----BEGIN CERTIFICATE-----MIIFtjCCA54CCQCkcRqajNvUHjANBgkqhkiG9w0BAQsFA DCBnDELMAkGA1UEBhMC

0bfHP4VI5zMR901JYjIFzjt51KAnGYeiv0k= ----END CERTIFICATE-----

EntwicklerCamp 2015 - Jürgen Kunert - ITEE

Zertifikate (server.key und server.pem) zusammenfügen (server.txt)

C:\OpenSSL-Win64\bin>COPY C:\OpenSSL-Win64\bin\server.key+C:\OpenSSL-Win64\bin\server.pem server.txt

C:\OpenSSL-Win64\bin\server.key

C:\OpenSSL-Win64\bin\server.pem

Ggf. auch noch Zwischenzertifikate (Intermediate) einfügen

Zwischenergebnis ansehen: C:\OpenSSL-Win64\bin>type server.txt -----BEGIN RSA PRIVATE KEY-----MIIJKAIBAAKCAgEAwxx5LDjqs4s4jBGNncErPBFNuOMX5wZzl8U1b2XfwBwxr8g6 ... 1p6/tIUFal4CKJ2pLW8Xd3xqA3yQT/COSs2kB6XFP2vj8ZrBsh+TXQVKX2k=

1p6/tIUFal4CKJ2pLW8Xd3xqA3yQ1/COSs2kB6XFP2vj8ZrBsh+1XQVKX2k= -----END RSA PRIVATE KEY---------BEGIN CERTIFICATE-----MIIFtjCCA54CCQCkcRqajNvUHjANBgkqhkiG9w0BAQsFADCBnDELMAkGA1UEBhMC

ZzzPMQuMHhpQuHfvlu3chwcKWrw+aUBng+oQLf6kvDoPP/ZqcNyLX7hq+CFW9xmn 0bfHP4VI5zMR901JYjIFzjt51KAnGYeiv0k= -----END CERTIFICATE-----

C:\OpenSSL-Win64\bin>dir server.\* Volume in Laufwerk C: hat keine Bezeichnung. Volumeseriennummer: A0FB-9BD7

Verzeichnis von C:\OpenSSL-Win64\bin 08.01.2015 18:59 1.801 server.csr 08.01.2015 18:51 3.243 server.key 08.01.2015 19:01 2.041 server.pem 08.01.2015 20:31 5.285 server.txt 4 Datei(en), 12.370 Bytes 0 Verzeichnis(se), 4.394.057.728 Bytes frei EntwicklerCamp 2015 - Jürgen Kunert - ITEE

#### server.txt verifizieren:

C:\Program Files (x86)\IBM\Notes>kyrtool ="C:\Program Files (x86)\IBM\Notes\notes.ini" verify "C:\OpenSSL-Win64\bin\server.txt"

KyrTool v1.0

Successfully read 4096 bit RSA private key INFO: Successfully read 1 certificates INFO: Private key matches leaf certificate INFO: Final certificate in chain is self-signed

EntwicklerCamp 2015 - Jürgen Kunert - ITEE

Zertifikat in den Schlüsselring importieren: C:\Program Files (x86)\IBM\Notes>kyrtool ="C:\Program Files (x86)\IBM\Notes\notes.ini" import all -k c:\lotus\notes\data\keyring.kyr -i "C:\OpenSSL-Wi n64\bin\server.txt"

Using keyring path 'c:\lotus\notes\data\keyring.kyr' Successfully read 4096 bit RSA private key SECIssUpdateKeyringPrivateKey succeeded SECIssUpdateKeyringLeafCert succeeded

#### Schlüssel anzeigen:

C:\Program Files (x86)\IBM\Notes>kyrtool ="C:\Program Files (x86)\IBM\Notes\notes.ini" **show keys -k** c:\lotus\notes\data\keyring.kyr

Using keyring path 'c:\lotus\notes\data\keyring.kyr'

Key length: 4096 bits

-----BEGIN PUBLIC KEY-----MIICIjANBgkqhkiG9w0BAQEFAAOCAg8AMIICCgKCAgEAwxx5LDjqs4s4jBGNncEr

u9GAIJwEWeEfdSXN8/JcuUkCAwEAAQ==
-----END PUBLIC KEY-----

Key length: 4096 bits

-----BEGIN RSA PRIVATE KEY-----MIIJKAIBAAKCAgEAwxx5LDjqs4s4jBGNncErPBFNuOMX5wZzl8U1b2XfwBwxr8g6

1p6/tIUFal4CKJ2pLW8Xd3xqA3yQT/COSs2kB6XFP2vj8ZrBsh+TXQVKX2k= -----END RSA PRIVATE KEY-----

EntwicklerCamp 2015 - Jürgen Kunert - ITEE

#### Zertifikate anzeigen:

C:\Program Files (x86)\IBM\Notes>kyrtool ="C:\Program Files (x86)\IBM\Notes\notes.ini" show certs -k c:\lotus\notes\data\keyring.kyr Using keyring path 'c:\lotus\notes\data\keyring.kyr'

Certificate #0

Subject:

EMAIL=juergen.kunert@itee.de/CN=WIN2008STD01.itee.zz/OU=Headquarter/O=ITEE/L=Hamburg/ST=Hamburg/C=D E

Issuer:

EMAIL=juergen.kunert@itee.de/CN=WIN2008STD01.itee.zz/OU=Headquarter/O=ITEE/L=Hamburg/ST=Hamburg/C=D E

Not Before: 08.01.2015 19:01:41 Not After: 05.01.2025 19:01:41 Key length: 4096 bits Signature Alg: sha256WithRSAEncryption

-----BEGIN CERTIFICATE-----

MIIFtjCCA54CCQCkcRqajNvUHjANBgkqhkiG9w0BAQsFADCBnDELMAkGA1UEBhMC

0bfHP4VI5zMR901JYjIFzjt51KAnGYeiv0k= -----END CERTIFICATE-----

EntwicklerCamp 2015 - Jürgen Kunert - ITEE

### Jetzt haben wir einen Schlüsselring

| 🖬 traveler13.sth | 1 KB  | STH-Datei | 08.03.2013 20:02 |
|------------------|-------|-----------|------------------|
| 🖬 traveler13.kyr | 31 KB | KYR-Datei | 08.03.2013 20:02 |

 mit vom Browser bzw. vom Smartphone akzeptierten Zertifikaten.

#### Zertifikate auf den Server kopieren: Domino/Data:

|                                        | 29 KB |
|----------------------------------------|-------|
| keyring.sth 08.01.2015 19:12 STH-Datei | 1 KB  |

EntwicklerCamp 2015 - Jürgen Kunert - ITEE

- 1. Domino auf 9.0.1 updaten
- 2. Dazu entweder
  - 1. 9.0.1 Fix Pack 2 Interim Fix 3

oder

1. 9.0.1 Fix Pack 3

- Die beiden Dateien xxx.kyr und xxx.sth ins Data-Verzeichnis des Servers kopieren
- Serverdokument: Ports/Internet-Ports
   SSL-Schlüsseldatei eintragen

| Server: ITEENS01/I                                        | TEE/De kunertnts2.IT            |
|-----------------------------------------------------------|---------------------------------|
| Allgemein Sicherheit Ports                                | Server-Tasks   Internetprotokol |
| Notes-Netzwerkports Internet-P                            | 'orts Proxies                   |
| SSL-Einstellungen                                         |                                 |
| Name der SSL-Schlüsseldatei:                              | ITEE2011keyfile.kyr 🗧 🗲         |
| SSL-Protokollversion (für alle<br>Protokolle außer HTTP): | Vereinbart                      |

#### 4. Serverdokument: Ports/Internet-Ports

Web Verzeichnis Mail DIIOP Remote-Debug-Manager

| Web<br>(HTTP/HTTPS)                           |                                  |
|-----------------------------------------------|----------------------------------|
| TCP/IP-Portnummer:                            | <sup>6</sup> 80 J                |
| TCP/IP-Portstatus:                            | <sup>ℤ</sup> Umleiten an SSL 』 💌 |
| Einstellungen zum<br>Serverzugriff erzwingen: | <sup>r</sup> Ja▼                 |
| Optionen für<br>Authentifizierung:            |                                  |
| Name und Kennwort:                            | <sup>┎</sup> Ja」▼                |
| Anonym:                                       | 『Nein』                           |
| SSL-Portnummer:                               | <sup>C</sup> 443 J               |
| SSL-Portstatus:                               | <sup>C</sup> Aktiviert ⊒ ▼       |
| Optionen für<br>Authentifizierung:            |                                  |
| Client-Zertifikat:                            | 🕫 Nein 🗉 💌                       |
| Name und Kennwort:                            | <sup>r</sup> Jaı▼                |
| Anonym:                                       | <sup>C</sup> Nein J 💌            |

5. Alternative: über Internet-Site-Dokumente

6.SSL-Verschlüselungscodes = Cipher Suites

- im Serverdokument konfigurierbar:
  - Reiter Ports/Internet-Ports
  - aber dort nur f
    ür HTTPS
- für alle Ports in der notes.ini überschreibt die Einstellungen im Serverdok!
- SSLCipherSpec=2F35050A
  - 2F = SSL\_RSA\_WITH\_AES\_128\_CBC\_SHA
  - 35 = SSL\_RSA\_WITH\_AES\_256\_CBC\_SHA
  - 05 = SSL\_RSA\_WITH\_RC4\_128\_SHA

- 0A = SSL\_RSA\_WITH\_3DES\_EDE\_CBC\_SHA EntwicklerCamp 2015 - Jürgen Kunert - ITEE

- 7. Wahlweise ACHTUNG:
  - Ggf. benötigen wir SSL 3 noch
    SSL 3 deaktivieren per notes.ini
    - DISABLE\_SSLV3=1
- 8. HTTP Task neu starten
- 9. Testen, Zertifikat validieren

EntwicklerCamp 2015 - Jürgen Kunert - ITEE

EntwicklerCamp 2015 - Jürgen Kunert - ITEE

| <u>D</u> atei | <u>B</u> earbeiten | Ansicht   | <u>C</u> hronik | <u>L</u> esezeichen | E <u>x</u> tras | <u>H</u> ilfe |  |
|---------------|--------------------|-----------|-----------------|---------------------|-----------------|---------------|--|
| 9             | LOG IN   Hy        | poVereins | bank 🗙          | +                   |                 |               |  |

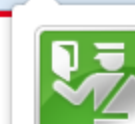

0

Sie sind verbunden mit hypovereinsbank.de Diese Website wird betrieben von UniCredit Bank AG

UniCredit Bank AG (DE) https://my.hypovereinsbank.de/

München Bayern, DE

Verifiziert von: VeriSign, Inc.

Die Verbindung zu dieser Website ist sicher.

Weitere Informationen...

EntwicklerCamp 2015 - Jürgen Kunert - ITEE

| Allgemein Medien Berechtigungen Sicherheit                                                                          |                        |                                  |
|----------------------------------------------------------------------------------------------------|------------------------|----------------------------------|
| Aligemein Medien berechtigungen Sichemeit                                                                           |                        |                                  |
| Vebsite-Identität                                                                                                   |                        |                                  |
| Website: my.hypovereinsbank.de                                                                                      |                        |                                  |
| Besitzer: UniCredit Bank AG                                                                                         |                        |                                  |
| Validiert von: VeriSign, Inc.                                                                                       |                        |                                  |
|                                                                                                    |                        |                                  |
|                                                                                                    |                        |                                  |
|                                                                                                    |                        | Zertifikat anzeigen              |
|                                                                                                    |                        |                                  |
| )atenschutz & Chronik                                                                                               |                        |                                  |
| Habe ich diese Website früher schon einmal besucht?                                                                 | Nein                   |                                  |
| Speichert diese Website Daten (Cookies) auf meinem<br>Computer?                                                     | Nein                   | Coo <u>k</u> ies anzeigen        |
| Habe ich Passwörter für diese Website gespeichert?                                                                  | Nein                   | Gespeicherte Passwörter anzeigen |
|                                                                                                    |                        |                                  |
|                                                                                                    |                        |                                  |
| fachaire ha Dataile                                                                                                 |                        |                                  |
|                                                                                                    |                        |                                  |
|                                                                                                    | 256_CBC_SHA, 256-Bi    | t-Schlüssel, TLS 1.2)            |
| Verbindung verschlüsselt (TLS_ECDHE_RSA_WITH_AES_2                                                                  | an dae Internet Oberma | it alt unused a                  |
| Verbindung verschlüsselt (TLS_ECDHE_RSA_WITH_AES_2<br>Die Seite, die Sie ansehen, wurde verschlüsselt, bevor sie üb | er das Internet überm  | ittelt wurde.                    |

Zertifikat-Ansicht:"my.hypovereinsbank.de"

Allgemein Det ils

Dieses Zertifikat wurde für die folgenden Verwendungen verifiziert:

SSL-Server-Zertifikat

#### Ausgestellt für

| Allgemeiner Name (CN)     | my.hypovereinsbank.de                           |
|---------------------------|-------------------------------------------------|
| Organisation (O)          | UniCredit Bank AG                               |
| Organisationseinheit (OU) | XL78458                                         |
| Seriennummer              | 63:06:AA:0F:04:74:2F:8F:77:6C:0F:CB:20:C9:07:26 |

#### Ausgestellt von

Allgemeiner Name (CN) VeriSign Class 3 Extended Validation SSL SGC CA Organisation (O) VeriSign, Inc.

Organisationseinheit (OU) VeriSign Trust Network

#### Gültigkeitsdauer

| Beginnt mit | 11.04.2014 |
|-------------|------------|
| Läuft ab am | 11.12.2015 |

#### Fingerabdrücke

| 6HA-256-Fingerabdruck | 4E:82:C6:3D:EA:43:82:93:AA:43:7E:C3:B6:93:10:FB<br>71:55:FA:BB:5E:92:A2:D5:E5:8D:5B:62:39:74:1E:95 |
|-----------------------|----------------------------------------------------------------------------------------------------|
| HA1-Fingerabdruck     | 76:DB:E6:78:04:79:BB:37:B9:12:DD:4C:B8:3D:56:28:61:BB:9F:66                                        |

EntwicklerCamp 2

Seite 133

x

:

### SSLyze v0.10

#### C:\>G:\SSLyze\sslyze\sslyze.exe --regular www.beispiel.de

TLSV1 1 Cipher Suites: Server rejected all cipher suites. **TLSV1 Cipher Suites:** Preferred: DH-1024 bits 256 bits DHE-RSA-AES256-SHA HTTP 200 OK Accepted: DH-1024 bits 256 bits DHE-RSA-AES256-SHA HTTP 200 OK HTTP 200 OK AES256-SHA 256 bits DHE-RSA-AES128-SHA DH-1024 bits 128 bits HTTP 200 OK HTTP 200 OK RC4-SHA 128 bits RC4-MD5 HTTP 200 OK 128 bits AES128-SHA 128 bits HTTP 200 OK EDH-RSA-DES-CBC3-SHA DH-1024 bits 112 bits HTTP 200 OK **DES-CBC3-SHA** 112 bits HTTP 200 OK EDH-RSA-DES-CBC-SHA DH-1024 bits 56 bits HTTP 200 OK **DES-CBC-SHA** 56 bits HTTP 200 OK HTTP 200 OK EXP-EDH-RSA-DES-CBC-SHA DH-512 bits 40 bits EXP-RC4-MD5 HTTP 200 OK 40 bits HTTP 200 OK EXP-RC2-CBC-MD5 40 bits EXP-DES-CBC-SHA 40 bits HTTP 200 OK

EntwicklerCamp 2015 - Jürgen Kunert - ITEE

 Webdienst: https://www.ssllabs.com/ssltest/

EntwicklerCamp 2015 - Jürgen Kunert - ITEE

# Datenbankschablonen mit Bezug zur Verschlüsselung

- pubnames.ntf Domino Verzeichnis Speicher für öffentliche Schlüssel und Zertifikate
- pernames.ntf persönliches Adressbuch
   Speicher f
  ür öffentliche Schl
  üssel und Zertifikate
- csrv50.ntf Server Certificate Administration Editor für Schlüsselringe
- cca50.ntf Domino Certificate Authority Internes Trustcenter
- certlog.ntf Certification Log
   Logging der internen Domino-Registrierungen
- certpub.ntf Domino Certificate Publication Requests
   This database is used for requesting publication of client SSL certificates into the NAB.

## Verschlüsselungstools

 Die besten kostenlosen
 Verschlüsselungstools (für den privaten Einsatz)

http://www.pcwelt.de/ratgeber/Datenschutz -Gratis-Tools-verschluesseln-alle-Ihre-Dateien-307316.html

## Literatur/Quellen

- http://de.wikipedia.org/wiki/E-Mail-Verschl%C3%BCsselung#S.2FMIME-basierte\_E-Mail-Verschl.C3.BCsselung\_und\_-Signatur\_im\_Detail
- http://en.wikipedia.org/wiki/S/MIME
- und mehr Wikipedia
- zwei Artikel in der c't 18/2012
- http://www.computerwoche.de/security/2510521/#
- "Crispy Certificates with Spicy SSL Salsa" http://www.slideshare.net/WorkFlowStudios/lotusphere-2011-show104
- Alternativen zur eMail-Verschlüsselung mit Bordmitteln: Alexander Rubinstein (www.symplasson.de)

# Literatur/Quellen 2

#### PFS: http://www.heise.de/security/artikel/Zukunftssicher-Verschluesseln-mit-Perfect-Forward-Secrecy-1923800.html

- <u>http://www.nashcom.de/nsh/web.nsf/ff5ce882e73ab026c</u> 1256942003bdf10/6084a81e9f2c2b00c1256cc30030c6c <u>1/\$FILE/BP102\_final.pdf</u>
- <u>https://www.heise.de/artikel-archiv/ct/2015/06/160\_Die-Schluessel-Falle</u>
- <u>http://blog.darrenduke.net/Darren/DDBZ.nsf/dx/domino-and-ssl-ciphers.-the-server-document-may-not-be-doing-what-we-expect-it-to-do.htm</u>
- http://www.golem.de/news/tls-verschluesselung-poodlekann-auch-tls-betreffen-1412-111037.html

EntwicklerCamp 2015 - Jürgen Kunert - ITEE

# Vielen Dank für Ihre Aufmerksamkeit!

EntwicklerCamp 2015 - Jürgen Kunert - ITEE

Jürgen Kunert ITEE **InformationsTechnologie Effizient Einsetzen** Sandkrugweg 57a 22457 Hamburg Juergen.Kunert@itee.de